|  |       | - 4 |  |
|--|-------|-----|--|
|  |       |     |  |
|  | · · · | V.  |  |
|  |       |     |  |
|  |       | _   |  |
|  |       | -   |  |
|  |       | ۷   |  |

IBM Rapid Restore Ultra 3.01 デプロイメント・ガイド バージョン 1.1

本マニュアルに関するご意見やご感想は、次の URL からお送りください。今後の参考にさせていただきます。 http://www.ibm.com/jp/manuals/main/mail.html

なお、日本 IBM 発行のマニュアルはインターネット経由でもご購入いただけます。詳しくは

http://www.ibm.com/jp/manuals/の「ご注文について」をご覧ください。

(URL は、変更になる場合があります)

お客様の環境によっては、資料中の円記号がバックスラッシュと表示されたり、バックスラッシュが円記号と表示さ れたりする場合があります。

原典: IBM Rapid Restore Ultra 3.01 Deployment Guide version 1.1
発行: 日本アイ・ビー・エム株式会社
担当: ナショナル・ランゲージ・サポート

#### 第1刷 2003.11

この文書では、平成明朝体<sup>™</sup>W3、平成明朝体<sup>™</sup>W9、平成角ゴシック体<sup>™</sup>W3、平成角ゴシック体<sup>™</sup>W5、および平成角 ゴシック体<sup>™</sup>W7を使用しています。この(書体\*)は、(財)日本規格協会と使用契約を締結し使用しているものです。 フォントとして無断複製することは禁止されています。

注\* 平成明朝体<sup>\*\*</sup>W3、平成明朝体<sup>\*\*</sup>W9、平成角ゴシック体<sup>\*\*</sup>W3、 平成角ゴシック体<sup>\*\*</sup>W5、平成角ゴシック体<sup>\*\*</sup>W7

#### © Copyright International Business Machines Corporation 2003. All rights reserved.

© Copyright IBM Japan 2003

# まえがき

本書は、IT 管理者、または IBM<sup>®</sup> Rapid Restore<sup>™</sup> Ultra (RRU) を組織内のコンピ ューターにデプロイする担当者を対象としています。本書は、IBM Rapid Restore Ultra をコンピューターにインストールするために必要な情報を提供することを目的 としています。各ターゲット・コンピューターで同ソフトウェアのライセンスが有 効であることが条件となります。Rapid Restore Ultra アプリケーションは、ユーザ ー・ガイド とアプリケーション・ヘルプを提供します。 Rapid Restore Ultra のツ ールのデプロイメントではなく、使用に関する質問および情報は、アプリケーショ ン・ヘルプおよびユーザー・ガイド を参照してください。

本書は、ユーザーが IBM Rapid Restore Ultra 3.01 SP1 (ビルド 6625.1.34.1) または それ以降のバージョンの RRU 3.x を使用していることを前提としています。以前の リリースのデプロイメントには対応していません。次の Web サイトからアプリケ ーションの最新版をダウンロードできます。 http://www-6.ibm.com/jp/pc/migration/rapidrestore/rru.html

**注**:本書およびスクリプト・ソリューションの定期的な更新情報については、ダウンロード・ページを参照してください。

# 目次

#### 第6章 IBM Rapid Restore Ultra のイ

| ンストール                                          |
|------------------------------------------------|
| 手動による単一システム・インストール 29                          |
| デプロイメント用のドナー・システム・イメージの                        |
| 準備                                             |
| 基本バックアップを取らずに Rapid Restore Ultra              |
| をインストールする                                      |
| Rapid Restore Ultra をサイレント・インストール              |
| 用に準備する                                         |
| Rapid Restore Ultra をインストールして基本バッ              |
| クアップを取る                                        |
| Sysprep イメージを使用して IBM_SERVICE 区画               |
| に Rapid Restore Ultra をインストールする31              |
| Rapid Restore Ultra をリモートでインストールす              |
| δ                                              |
| Rapid Restore Ultra を ImageUltra Builder 2.0 と |
| 統合する                                           |
| Rapid Restore Ultra を使用してイメージを作成す              |
| るための要件                                         |

## 第7章 デプロイメント後の Rapid

| Restore Ultra の管理   | • |   | • | • | . 37 |
|---------------------|---|---|---|---|------|
| pcrec.ini ファイルの変更   |   |   |   |   | . 37 |
| rr.ini ファイルの変更      |   |   |   |   | . 38 |
| 基本バックアップ (A0) を取り直す |   | • |   |   | . 38 |

| 第8章     | 5 I | マン   | ド   | • ` | ン-  | -) | レ. |    |    |    |   | • | • | 39   |
|---------|-----|------|-----|-----|-----|----|----|----|----|----|---|---|---|------|
| DOS ツ-  | ール( | IBM_ | SEF | RV  | ICE | X  | 画  | での | )使 | Ī用 | ) |   |   | . 39 |
| Windows | コマ  | ンド   |     |     |     |    |    |    |    |    |   |   |   | . 41 |

#### **第9章 クイック・リファレンス....45** ファイルおよび設定

|                     | • | • | • | • | • | • | • | • | • | • | . +5 |
|---------------------|---|---|---|---|---|---|---|---|---|---|------|
| IBMEXCLD.TXT.       |   |   |   |   |   |   |   |   |   |   | . 45 |
| INSTALL.INI         |   |   |   |   |   |   |   |   |   |   | . 45 |
| ¥rrpc¥install.ini . |   |   |   |   |   |   |   |   |   |   | . 46 |
| PCREC.TXT           |   |   |   |   |   |   |   |   |   |   | . 47 |
| RR.INI              |   |   |   |   |   |   |   |   |   |   | . 49 |

# 付録 А. バッチ・ファイル、レジストリー

| 項目、および他のリソース・・・・・・          | 51   |
|-----------------------------|------|
| バックアップ・スケジュール・モジュール         |      |
| (BackupScheduleMod.zip)     | . 51 |
| A0 バックアップを取り直す (RedoA0.zip) | . 54 |
| A0 バックアップをワンステップで取り直す .     | . 55 |
| AO バックアップをツーステップで取り直す .     | . 61 |
|                             |      |
| 付録 B. 特記事項                  | 71   |
| Web サイト・アドレスの参照             | . 72 |

# 第 1 章 IBM Rapid Restore Ultra 3.01 について

IBM Rapid Restore Ultra は、ソフトウェアに起因する PC の障害をリカバリーする 復元用ツールです。システム障害が発生した場合には、クライアント・ユーザーは IBM Rapid Restore Ultra を利用して、ハードディスクを保存した時の状態に復旧す ることができます。バックアップ容量や PC のスペックにもよりますが、平均 1 時 間程度で復元することができます。

Rapid Restore Ultra により、クライアント・ユーザーは以下の機能を実行することができます。

- バックアップ区画にファイルを保存する。 Rapid Restore Ultra は、ハードディス クの隠し区画を使用します。この区画は、バックアップ区画と呼ばれます。バッ クアップおよび復元作業の間に、ネットワーク速度が遅くなります。
- 3 つのバックアップ状態のいずれかにファイルを復元する。 Rapid Restore Ultra は、サービス区画に基本イメージ、差分バックアップ、および最新のバックアッ プの、3 つのバックアップ・イメージを保存します。(バックアップおよびそのス ケジュールについて詳しくは、9ページの『第3章 バックアップの方法』 を参 照してください。)
- オペレーティング・システムの障害発生後にファイルを復元する。 通常は、 Microsoft Windows 上で Rapid Restore Ultra を使用します。オペレーティング・ システムの障害が原因で Windows が起動しない場合は、F11 Recovery Manager を使用してシステム復元操作を実行できます。
- ユーザー・データを含むソフトウェア・イメージ全体を保護する。 Rapid Restore Ultra は、Windows オペレーティング・システム、ソフトウェア・アプリケーション、レジストリーの設定、ネットワークの設定、修正プログラム、デスクトップの設定、独自のデータ・ファイルなどを含む、ハードディスク・ドライブ内のすべてをバックアップおよび保護します。
- バックアップ・イメージを CD-R に書き出す。ご使用のコンピューターに CD-R ドライブが装備されている場合は、Rapid Restore Ultra を使用してバック アップ・イメージを CD に書き出すことができます。これによりハードウェア障 害が発生した場合も対応可能となります。これらの CD を使用すると、ハードディスクを交換するときにハードディスクの内容を復元できます。

**注:** 元のハードディスクよりも小さいサイズのハードディスクには復元できません。

- ・ 全社規模のリカバリーとバックアップをサポートする。 Rapid Restore Ultra は、 コマンド行インターフェースをサポートします。このインターフェースをシステ ム管理ツールと併用して、全社規模のリカバリーとバックアップのポリシーを統 合できます。
- 個別ファイルを復元する。 Rapid Restore Ultra は、バックアップ・イメージから
   1 つまたは複数の個別ファイルを見たり、選択したり、リカバリーすることができます。個別に復元できるファイルは、ファイル・ベースのバックアップ(差分バックアップおよび最新のバックアップ)にあるファイルだけです。

- 特定のファイルおよびファイル・タイプを差分バックアップから除外する。
   Rapid Restore Ultra は、バックアップ作業から、特定のファイル、およびファイル・タイプを除外することができます。これは、特定のファイル・タイプまたは拡張子を持つすべてのファイルを除外することが可能です。たとえば、拡張子
   .mpg または .mpeg を選択すれば、バックアップからすべての .mpeg ファイルを除外することができます。ファイルまたはファイル・タイプを除外すれば、バックアップのサイズが減り、バックアップ作業がより早く実行できるようになります。
- ディスク容量不足の通知。 Rapid Restore Ultra は、区画が容量不足になりそうな ときは、ディスク容量がいっぱいになったというメッセージを表示します。ユー ザー区画の容量が不足している場合は、ファイルを削除または移動することで再 度、使用可能になる場合があります。バックアップ区画の場合は、ハードディス クに十分なスペースがあれば、バックアップ区画のサイズをインストール時に指 定した最大サイズまで増やすことができます。
- Rapid Restore 機能付き IBM ポータブル USB 2.0 ハードディスク・ドライブ でバックアップを保存する。 Rapid Restore Ultra は、バックアップを IBM ポー タブル USB 2.0 ハードディスク・ドライブに保存することができます。IBM ポ ータブル USB 2.0 ハードディスク・ドライブは、軽量で、USB 2.0 規格と互換 性のある、高速の USB ハードディスク・ドライブです。このオプションのドラ イブは、USB 1.0 および USB 1.1 コネクターを搭載したノート PC またはデス クトップ PC でも使用することができます。この機能を使用するには、Rapid Restore 機能付き IBM ポータブル USB 2.0 ハードディスク・ドライブが必要で す。

## Rapid Restore Ultra 要件

Rapid Restore Ultra は、次のシステム構成の要件を満たす IBM ThinkCentre または ThinkPad をサポートします。

- バックアップ区画としてハードディスクの 40 % が使用可能: Rapid Restore Ultra は、バックアップ・データを保存する区画として最大 40 % の領域を確保 できます。
- サード・パーティー製の F11 Recovery Manager がインストールされていない: 起動時に F11 インターフェースを使用可能にするために、Rapid Restore Ultra は F11 Recovery Manager をインストールします。既存の F11 Recovery Manager は 上書きされます。また、Rapid Restore Ultra のインストール後にサード・パーテ ィー製の F11 Recovery Manager をインストールすると、Rapid Restore Ultra が 操作不能になる可能性があります。

# サポートされるオペレーティング・システム

Rapid Restore Ultra は、次のオペレーティング・システムで稼動します。

- Windows XP Professional/Home
- · Windows 2000 Professional

### Rapid Restore Ultra コンポーネント

Windows インターフェース。 Rapid Restore Ultra は、エンド・ユーザーが動作を カスタマイズすることができる Windows インターフェースを含んでいます。この インターフェースから、ユーザーはバックアップ・スケジュールの定義、要求時の バックアップの開始、CD-R への書き出し、バックアップからのシステムの復元、 および復元する個別ファイルの選択を行うことができます。規模の大きな企業で は、企業全体のポリシーを適用するために、管理者がこのインターフェースを使用 不可にすることもできます。これらの機能は、コマンド行インターフェースを使用 して、実行します。

**F11 インターフェース。**キーボードにある F11 キーは、Windows オペレーティン グ・システムを起動できない場合に、システムを復元するために使用します。PC 電 源投入後、IBM ロゴが表示されている時に F11 キーを押すと復元メニューが開始 されることを、ユーザーに通知するメッセージが出されます。F11 キーを押すと、 ImageUltra メニューまたは IBM Product Recovery メニューが表示されるシステム では、既存の F11 メニューに IBM Rapid Restore Ultra のメニューが追加されま す。通常は、F11 キーを押すと、Rapid Restore Ultra メニューが表示されます。

**コマンド行インターフェース。** コマンド行インターフェースは、 Windows と DOS の両方から使用できます。このインターフェースは、規模の大きな企業の管理 者が使用するためのものです。

表示中のヘルプ。 Rapid Restore Ultra のヘルプ・ファイルは、インストール時に一緒にインストールされます。このファイルは、Rapid Restore Ultra Windows インターフェースから参照できます。

Hidden Protected Area (HPA) との互換性について。 Rapid Restore Ultra は、隠 し区画 (HPA) として知られているハードディスクのファームウェアで保護されてい るエリアと互換性があります。HPA が搭載されている PC では、Rapid Restore Ultra をディスケットを使用せずにインストールできます。ただし、Rapid Restore Ultra のバックアップは HPA ではなく、従来のハードディスク領域 (隠し区画) に 保存します。

# 第 2 章 IBM Rapid Restore Ultra のデプロイメント計画

Rapid Restore Ultra のデプロイメントを計画する前に、多くの局面について考慮す る必要があります。本章では、Rapid Restore Ultra をデプロイするために必要なす べての情報は提供しません。本章では、デプロイメントを計画する際に重要な項目 と要素について説明します。後続の章で、本章で概略を示した内容について詳しく 説明します。本書を読み進む上で、本章で説明された要因および考慮事項にご留意 ください。

## デプロイメントの詳細

Rapid Restore Ultra は、データ・バックアップ・ユーティリティーではなく、イメ ージ・バックアップ・ユーティリティーです。組織内の通常のデータ・バックアッ プ処理は、貴重なデータおよび作業成果を保管する上で重要です。

Rapid Restore Ultra は組織全体または部門全体のデータをバックアップする時間を 設定できます。ThresholdCBackupCnt に設定された値により、Rapid Restore Ultra が 差分バックアップを 2 世代目のベストショットとして更新するまでの回数が決定さ れます。(Rapid Restore Ultra のバックアップについて詳しくは、9ページの『第 3 章 バックアップの方法』および 16ページの『バックアップのスケジューリング』 を参照してください。)ThresholdCBackupCnt の値を決定する際、ウィルスなどのシ ステムに致命的な問題が起こる前にバックアップが作成されていることが重要で す。このような問題が起きてから発見されるまでの間に多くのバックアップが取ら れている場合は、すべてのバックアップに致命的な問題が含まれている可能性があ ります。イメージ・バックアップ機能に加えて、データ・バックアップを組み合わ せることにより、Rapid Restore Ultra はデータおよびイメージの損失に対して堅固 な保護機能を提供します。

## Rapid Restore Ultra 基本バックアップ「A0」

Rapid Restore Ultra はいくつかのバックアップを作成します。インストール時にとられる基本バックアップは「A0」と呼ばれます。A0 のような種類のバックアップ に関していくつかの制約事項があり、これらの制約事項は会社のマスター・イメージの作成方法または他のアプリケーションのインストール方法に影響を与えます。 Rapid Restore Ultra が複数レベルのバックアップを作成する方法について詳しく は、9ページの『第 3 章 バックアップの方法』 を参照してください。

Rapid Restore Ultra の差分バックアップ機能を使用する場合、基本バックアップ 「A0」を Sysprep イメージにできない点にご注意ください。<sup>1</sup> Rapid Restore Ultra はデプロイメント用の Sysprep イメージのみを保存します。この場合は、基本バッ クアップ「A0」は、ミニセットアップが完了した後に取得します。

Rapid Restore Ultra バックアップが Sysprep イメージであり、差分バックアップが作成されている場合、バックアップの復元は失敗します。Sysprep は、Sysprep イメージの初回ブートに Windows<sup>®</sup> ミニセットアップを導入しています。差分バックアップを復元する間、Rapid Restore Ultra は Windows 互換の Graphical Identification and Authorization (GINA) インターフェースを待機します。Sysprep イメージには Windows 互換の GINA がないため、差分復元要求を処理することはできません。

#### Sysprep イメージのデプロイメントと差分バックアップの組み込み

デプロイしたシステムで、Sysprep イメージを組み込みながら差分バックアップの保存を行いたい場合は、イメージを IBM ImageUltra<sup>™</sup> Builder を使用して作成および デプロイするか、IBM Image Technology Center (IITC) が提供するサービスを使用 する必要があります。これらの方法では、Sysprep イメージを従来の Disk-to-disk フ ォーマットで作成しつつ、Rapid Restore Ultra を使用して継続的なバックアップを 作成していくことができます。IBM Image Technology Center について詳しくは、 次の Web サイトにアクセスしてください。

http://www.pc.ibm.com/us/accessories/services/softwareimaging.html

基本バックアップを作成した後、Windows 上でバックアップのインデックスデータ が作成されます。制限ユーザー・サービスが有効になっている場合、この作成は GINAが実行された後に作成されます。制限ユーザー・サービスが無効である場合、 ローカル・クライアントの管理者権限を持つユーザーがログオンした時に作成され ます。インデックスデータの作成中は、そのユーザーはログオンしたままでいる必 要があります

#### インデックス・データが生成されたことの確認

バックアップが作成されると、バックアップ・ファイルのインデックス・データが 生成されます。基本バックアップのインデックス・データは、上記に説明したよう にバックアップ取得後、Windows が起動した時に作成されます。インデックス・デ ータが作成されていることの確認は、以下の2つのいずれかの方法で行います。1 つめの方法は、Rapid Restore Ultraのインストール完了後に、基本バックアップが 作成され、正常終了のダイアログが表示されたかどうかです。これは pcrec.txt ファ イルにおいて正常終了のメッセージが表示されるように設定がされている場合のみ 有効です (デフォルト設定では表示されます)。もう1つの方法は、C:¥Program Files¥Xpoint¥PE¥pcrec.iniファイルに INITIALIZED=1 が記述されたかどうか確認を するという方法です。

| IBM Rapi | id Restore Ultra                                                                                                    | ×          |
|----------|----------------------------------------------------------------------------------------------------|------------|
| <b>(</b> | IBM Rapid Restore Ultra はハード・ドライブのバックアップを正常に作成しました。今後、バックアップが週に一度、自動で作成されます。このスケジュールはアプリケーション<br>ウィンドウの「スケジュール」で変更できます。 | <i>,</i> - |
|          | COK                                                                                                    |            |

図 1. Rapid Restore Ultra インストール完了メッセージ

差分バックアップのインデックスデータは、バックアップ処理の中で作成されま す。

#### ドライブレターの割り当てとドライブ構成の計画

Rapid Restore Ultra は、インストール時に1番若いドライブレターを IBM\_SERVICE 区画に割り当てます。このドライブレターはマイコンピュータから は参照することができないようになっています。 IBM\_SERVICE 区画に割り当てら れたドライブレターの変更は*できません*。

以下の例を参考にしてください。

• ハードディスクの基本区画がドライブ C: で、CD/DVD ドライブ D: がある場合、IBM\_SERVICE 区画は E: になります。

- ハードディスクの基本区画がドライブ C: で、CD/DVD ドライブがない場合、 IBM\_SERVICE 区画は D: になります。CD/DVD ドライブを追加する場合は、ド ライブ E: になります。
- ハードディスクに 2 つの基本区画 (C: および D:) および CD/DVD ドライブ E: がある場合、IBM\_SERVICE 区画は F: となり、区画の作成は、ハードディス ク・ドライブの最後の基本区画 (この場合は D:) から確保されます。

また、Rapid Restore Ultra は、IBM\_SERVICE 区画が作成された HDD のドライブ 番号の変更もサポートしません。たとえば、IBM ThinkPad® T30 を使用して、コン ピューターがアンドッキングされている間に、バックアップを作成および完了する とします。Windows では、コンピューターのハードディスク・ドライブは HD0 で す。コンピューターの電源を切ってから、ハードディスク・ドライブを含むドッキ ング・ステーションに接続すると、ドック内のハードディスク・ドライブが HD0 になり、コンピューターのドライブは HD1 になります。ドライブレターの参照・ 変更は、コンピュータの管理でグラフィックに表示されます。コンピューターの電 源を入れて、この状態でバックアップまたは復元を実行すると、これらの処理は失 敗する可能性があります。

# イメージ作成ユーティリティを IBM Rapid Restore Ultra と併用する

イメージ作成プログラムを Rapid Restore Ultra と併用する場合、イメージをデプロ イする最小ハードディスク・ドライブでドナー・イメージを作成する必要がありま す。復元処理は、作成されたドライブより容量の小さなハードディスク・ドライブ への縮小をサポートしません。

## 暗号化アプリケーションと Rapid Restore Ultra を使用する

Windows オペレーティング・システムでファイルを暗号化するには、複数の方法が あります。最も一般的な方法は、Windows Encrypted File System (EFS)、IBM Client Security Right Click Encryption、および IBM Client Security File and Folder Encryption (FFE) を介して行う方法です。ただし、Rapid Restore Ultra で IBM Client Security Right Click Encryption および Windows EFS\* がサポートされている 必要があります。

Rapid Restore Ultra で作成され、IBM\_SERVICE 区画に保管される実際のイメージ・バックアップ・ファイルは暗号化されますが、差分イメージ・バックアップ・ファイル内のデータの保管方法について理解することは重要です。また、イメージ 復元後の保護されたファイルの状態について理解することも重要です。差分イメージ・バックアップの暗号化されたファイルの説明は、下表を参照してください。下 表は、基本の復元後の基本バックアップ内のファイル状況についてではありませ ん。ファイルは、基本復元後の基本バックアップでは暗号化を維持します。しか し、暗号化状況が変更されてファイルが差分バックアップに続いて保存された場 合、ファイルが復元されると、差分バックアップ内のファイルが優先されます。

|                           | RRU 制限ユーザ                           | ー・サービスが有        | RRU 制限ユーザー・サービスが無                   |                             |  |  |  |
|---------------------------|-------------------------------------|-----------------|-------------------------------------|-----------------------------|--|--|--|
|                           | Ś                                   | <u></u>         | 効                                   |                             |  |  |  |
|                           | イメージ・バッ<br>クアップ・ファ<br>イルのファイル<br>状況 | 復元後のファイ<br>ル状況  | イメージ・バッ<br>クアップ・ファ<br>イルのファイル<br>状況 | 復元後のファイ<br>ル状況              |  |  |  |
| EFS                       | ファイルはバッ<br>クアップされな<br>い             | ファイルは復元<br>されない | 暗号化されない<br>―ログオン・ユ<br>ーザーのみ         | 暗号化されない<br>―ログオン・ユ<br>ーザーのみ |  |  |  |
| FFE                       | サポートされな<br>い                        | サポートされな<br>い    | サポートされな<br>い                        | サポートされな<br>い                |  |  |  |
| Right Click<br>Encryption | 暗号化される **                           | 暗号化される **       | 暗号化される **                           | 暗号化される **                   |  |  |  |

表 1. Rapid Restore Ultra バックアップおよび復元におけるファイル暗号化

\* IBM Rapid Restore Ultra で Windows EFS を使用してデータ損失を防ぐには、以下を行います。

- 制限ユーザー・サービスを無効にする (デフォルト設定)
- Rapid Restore Ultra のインストール中に作成した基本バックアップに、Windows EFS で保護されたファイルおよびフォルダーを含まない
- システムを一人のユーザーで使用する。そのユーザーが差分バックアップ処理中 にログオンする。
- Rapid Restore Ultra の復元処理後に、EFS で保護されたファイルは、再度保護 されなければならない。
- バックアップには、IBM USB 2.0 HDD を使用する。

\*\* ファイルがエンド・ユーザーにより復号化されてから、バックアップが取られた場合、ファイルはこれらのすべての状態で復号化されます。

その他の考慮事項および有用な情報は、IBM Support Web サイト (http://www-6.ibm.com/jp/pc/) で検索できます。

注: ハードディスク全体を暗号化するプログラムは、マスター・ブート・レコード を書き換えなければならないため、通常 Rapid Restore Ultra では機能しません。

# 第3章 バックアップの方法

Rapid Restore Ultra は、バックアップを時刻と日付の形式で表示します。これは、 バックアップを「基本バックアップ」、「ベストショット」、および「最新」と呼 んでいた前のバージョン Rapid Restore PC (RRPC) と異なる点です。Rapid Restore Ultra はバックアップを時刻および日付で表示しますが、バックアップ動作が 3 世 代で構成されている点は変わりません。(図 2 を参照してください。)

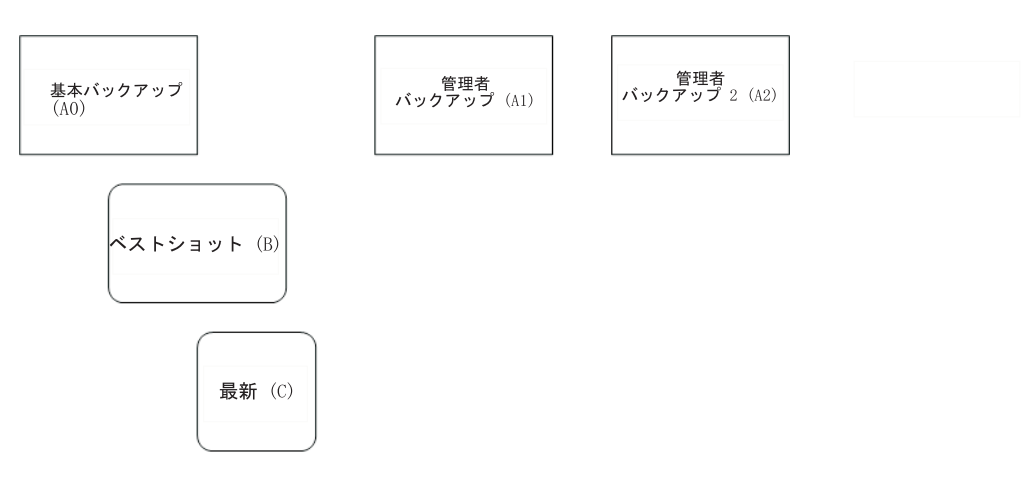

図 2. Rapid Restore Ultra バックアップ・アーキテクチャー

Rapid Restore Ultra が作成する 3 つの異なるバックアップが、図 2 に示されていま す。基本バックアップ (A0) は、その後のすべてのバックアップの基礎となりま す。基本バックアップはインストール処理の一環として作成されます。スケジュー ル・バックアップまたはユーザーが手動で取得したバックアップは、基本バックア ップ (A0) からの差分としてバックアップされます。また、Rapid Restore Ultra は、2 つの固有の管理者バックアップ (A1 および A2) を作成することも可能で す。これらのイメージは基本バックアップ (「A0」) と類似していますが、差分バ ックアップを作成することができません。(5 ページの『Rapid Restore Ultra 基本バ ックアップ「A0」』 を参照してください。)

Rapid Restore Ultra の最も一般的なインプリメンテーションは、1 つの基本バック アップ (A0) と差分バックアップ (B と C のイメージの組み合わせ) で構成されま す。これは、10ページの図 3 に図示されています。

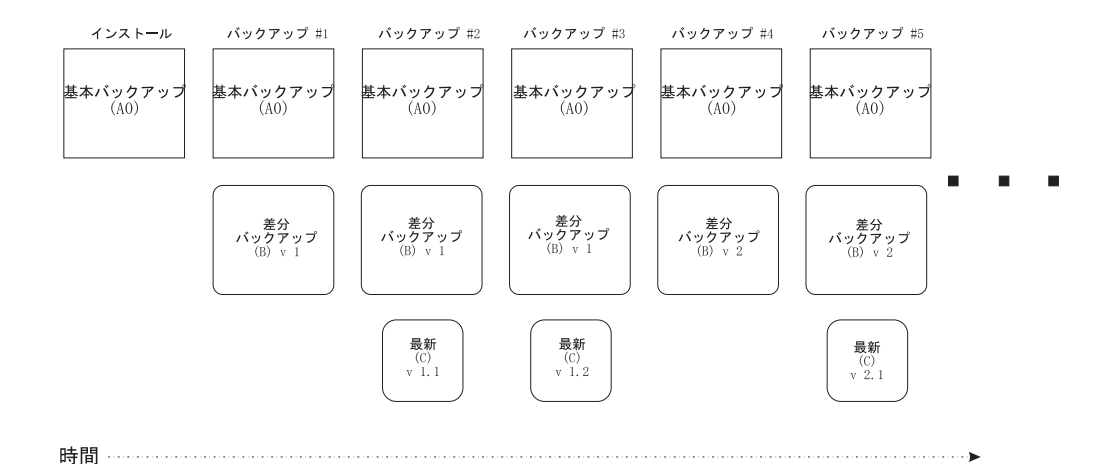

図 3. バックアップのしくみ: この図では、2 つの「最新」(ThresholdCBackupCnt=2) バックア ップが作成され(「最新 v1.1」および「最新 v1.2」)、次に新しいベストショットが保管され ます(「ベストショット V2」)。次の「最新」バックアップは v2.1 になります。 IBM Rapid Restore Ultra のデフォルト値では、新しいベストショットを作成する前に 7 つの「最新」 (ThresholdCBackupCnt =7) バックアップを作成します。

図3 に示すように、Rapid Restore Ultra のインストール中に、基本バックアップ (A0) が作成されます。基本バックアップ (A0) は、通常は変更されません。(基本バ ックアップ (A0) の取り直しはサポートされていますが、通常の Rapid Restore Ultra では行うことができません。基本バックアップ (A0) の取り直しについて詳し くは、38 ページの『基本バックアップ (A0) を取り直す』を参照してください。) スケジュール・バックアップ、または GUI 上で「バックアップする」オプションを 選択すると以下のように動作します。

- 1. 差分バックアップ (B) の作成、または既に存在する場合は置換
- 2. 最新バックアップ (C) の作成、または既に存在する場合は置換
- 3. *n* 回の最新バックアップが取られるまで、2. を繰り返す。*n* 回の最新バックアップを行った後に、1. に戻ります。

注: n は、インストール前に pcrec.txt の ThresholdCBackupCnt の値を設定してお くことで、またはインストール後に pcrec.ini の値を変更することで設定できます。 Rapid Restore Ultra のインストール後に pcrec.ini ファイルのパラメーターを変更す る方法についての詳細は、37 ページの『pcrec.ini ファイルの変更』 を参照してく ださい。デフォルト値は n = 7 です。

# 第 4 章 デプロイメント用のプログラムの入手およびインストー ル

IBM Rapid Restore Ultra は、IBM コンピューターにインストールできます。

### IBM コンピューター用のプログラムの入手とインストール

IBM Rapid Restore Ultra は、IBM ThinkPad およびThinkCentre<sup>™</sup> コンピューターに インストールできます。 Rapid Restore Ultra プログラムのみをドナー・コンピュー ターにインストールしておき、その後のクライアント・コンピューターへのデプロ イメントに必要なコンポーネントを展開する必要があります。アプリケーションを その後のデプロイメント用にインストールするには、次のようにします。

1. 次の Web サイトにアクセスして、Rapid Restore Ultra プログラムをダウンロードする。

http://www-6.ibm.com/jp/pc/migration/rapidrestore/rru.html

- 2. Web サイトからダウンロードしたファイルを実行する。
- インストール・プログラムを解凍するディレクトリーを選択する。(12ページの 図4を参照してください。)このディレクトリーは、本書全体を通して<ソー ス・ディレクトリー>と呼ばれます。
- 4. 重要: 12ページの図 5の使用許諾契約ウィンドウが表示されたら、「使用許諾契約に同意します」を選択しないでください。この時点でライセンスを受諾すると、インストールが現在のコンピューターで続行され、その間必要なインストール・ファイルが削除され、その後でクライアント・コンピューターにインストールできなくなるためです。

「使用許諾契約に同意しません」をクリックすると、インストールがキャンセル され、プログラムがインストール可能状態で保存されます。

| 🖾 IBM Rapid Restore Ultra for Windows 2000 and XP - InstallShield Wizard | X |
|--------------------------------------------------------------------------|---|
| ファイルの保存場所<br>ファイルを保存する場所を指定してください。                                       |   |
| ファイルを保存するフォルタを入力します。指定したフォルタが存在しない場合は作成されます。続行するに<br>は、[ンҳヘ]をワリックします。    |   |
| ファイルを保存するフォルダ( <u>S</u> ):<br>C:¥Ibmtools¥Drivers¥RRU301JP               |   |
|                                                                          |   |
|                                                                          |   |
| InstallShield                                                            |   |
| < 戻る( <u>B</u> ) 次へ( <u>N</u> ) > キャンセル                                  |   |

図4. Rapid Restore Ultra プログラム解凍画面

| 🖾 IBM Rapid Restore Ultra for Windows 2000 and XP - InstallShield Wizard                                                                                                    |        |
|----------------------------------------------------------------------------------------------------|--------|
| 使用許諾契約<br>次の使用許諾契約を注意してお読みください。                                                                                                    |        |
| IBMプログラムのご使用条件(保証適用外プログラム用)<br>第1章 - 共通条項                                                                                                    |        |
| 「プログラム」を使用する前にこの使用条件をお読みください。IBMは、お客様がこの使用条件に同意された場合にのみ「プログラム」の使用を許諾します。お客様が「プログラム」を使用されると、以下の条件に同意したものとみなします。この使用条件にご同意いただけない場合は、お客様は、すみやかに「プログラム」の調達元<br>(IBMまたはIBM認定再販売者)に未使用の「プログラム」および関連資料すべてを返却することにより、これと<br>き換えに支払済料金の返金を受けることができます。 | 8<br>5 |
| 「プログラム」は、インターナショナル・ビジネス・マシーンズ・コーボレーション、その直接もしくは間接の子会社は<br>下まれサイト「TEM」といいます。)またけ「プログラン」の担けませび茶作券を持ち、使用許詳されるたのでまって                                                                                                    | X 🔽    |
| <ul> <li>使用許諾契約に同意します(A)</li> <li>使用許諾契約に同意しません(D)</li> </ul>                                                                                                    |        |
| unistalish literu<br>  < 戻る(B)   次へ(N) > <b>キャ</b> )                                                                                                    | 1211   |

図 5. 使用許諾契約ウィンドウ

# 第5章オプションの設定

Rapid Restore Ultra をクライアント・コンピューターにインストールする前に、 Rapid Restore Ultra のオプションを設定することで機能の変更を行うことができま す。これらの機能の一部はインストール後に変更または使用可能にできないため、 事前に Rapid Restore Ultra が提供する機能について検討して、どのように利用する か決定することをお勧めします。

インストール後に設定できるオプションおよび機能を下記に示します。11ページの 『第4章 デプロイメント用のプログラムの入手およびインストール』 に説明した ように、すべてのパスの場所は <ソース・ディレクトリー> に相対しています。

これらのファイルを変更した後に <ソース・ディレクトリー> で上書きでき、これ らのファイルはインストール・スクリプトの永続的な部分になります。

## ¥INSTALL.INI を変更して Rapid Restore Ultra をバックグラウンドで実 行できるようにする (「制限ユーザー」での使用)

Rapid Restore Ultra に管理者ではないユーザーがログオンしている場合、またはユ ーザーが 1 人もログオンしていない場合にバックグラウンドで操作できるようにす るには、INSTALL.INI の RunAsService の値を変更します。

| INSTALL.INI 設定値 | 設定の結果                                                                                                    |
|-----------------|----------------------------------------------------------------------------------------------------|
| RunAsService=0  | Rapid Restore Ultra は、管理者ユーザーがコ<br>ンピューターにログオンしている時にのみ実<br>行されます。これはデフォルトの設定値で<br>す。                                                                                                    |
| RunAsService=1  | Rapid Restore Ultra は、どんなユーザーがロ<br>グオンしている時でもバックグラウンドで実<br>行されます。ファイル ¥rrpcgui¥RR.INI の<br>GUIGroup に値が指定されていない限り、す<br>べてのユーザーが Rapid Restore Ultra GUI<br>にアクセスできます。(20ページの『「ファ<br>イルを除外する」ボタンを隠して、タイプ別<br>にファイルを除外する』 を参照してくださ<br>い。) |

# ¥rrpc¥INSTALL.INI を使用してアンインストール・オプションをカスタマ イズする

ファイル ¥rrpc¥INSTALL.INI を使用すると、アンインストール・オプションをカス タマイズできます。

たとえば、コントロールパネルの「プログラムの追加と削除」で Rapid Restore Ultra の表示/非表示を制御するには、¥rrpc¥INSTALL.INI の [options] セクションで ShowUninstall の値を変更します。Rapid Restore Ultraのアンインストールのショー トカットをスタート・メニューに追加するには、ファイルの [links] セクションで Uninstall の値を設定します。

| ¥rrpc¥INSTALL.INI | VernoVINCTALL INI 訊宁店 | 乳空の盆田                                                                                  |
|-------------------|-----------------------|----------------------------------------------------------------------------------------|
| [options]         | ShowUninstall=0       | Rapid Restore Ultra のアンイ<br>ンストールが「プログラムの<br>追加と削除」のリストに含ま<br>れません。これはデフォルト<br>の設定値です。 |
| [options]         | ShowUninstall=0       | Rapid Restore Ultra のアンイ<br>ンストールは「プログラムの<br>追加と削除」のリストに含ま<br>れません。                    |
| [links]           | Uninstall=0           | Rapid Restore Ultra のアンイ<br>ンストールはスタート・メニ<br>ューにリストされません。こ<br>れはデフォルトの設定値で<br>す。       |
| [links]           | Uninstall=1           | Rapid Restore Ultra のアンイ<br>ンストールはスタート・メニ<br>ューにリストされます。                               |

# ¥rrpc¥PCREC.TXT を使用してバックアップ領域のサイズ、バックアップ・ スケジューリング、ファイル復元機能、および Rapid Restore Ultra に使 用される CPU 優先度を設定する

Rapid Restore Ultra の機能の大部分は、ファイル ¥rrpc¥PCREC.TXT で設定することができます。このファイルで設定された内容は、インストール時に以下のファイルに設定されます。

- C:\Program Files\Xpoint\Ype\Ypcrec.ini
- Master Boot Record (MBR) の pcrec.ini これは Rapid Restore Ultra のすべての プロセスにより参照されるマスター・コピーです。
- IBM\_SERVICE 区画の pcrec.ini

#### **IBM\_SERVICE** 区画サイズの設定

IBM\_SERVICE 区画の構成および動作には、複数の設定値があります。 ¥rrpc¥PCREC.TXT の 3 つの基本キーがこの動作を定義します。最初の 2 つは、 IBM\_SERVICE 区画として確保する HDD の割合をパーセント値で定義します。こ れらのキーは、PEMinStor および PEMaxStor です。3 番目のキー、SP\_PSA は、 PEMinStor および PEMaxStor の設定を使用する・使用しないを定義します。

**重要:** デプロイメント計画の最初に、Rapid Restore Ultra を継続的な差分バックア ップに使用するかどうかを決定する必要があります。差分バックアップを取る場合 は SP\_PSA 値を 0 または 1 に設定します。差分バックアップを取らない場合は SP\_PSA 値を 2 または 3 に設定します。

| ¥rrpc¥PCREC.TXT 設定值 | 設定の結果                          |
|---------------------|--------------------------------|
| SP_PSA=0            | 継続的な差分バックアップを使用可能にしま           |
|                     | す。IBM_SERVICE 区画は、PEMinStor の値 |
|                     | に基づいてサイズが決定されます。               |
|                     | IBM_SERVICE 区画の容量が一杯になった場      |
|                     | 合は、PEMaxStor の値にサイズ変更します。      |
| SP_PSA=1            | 継続的な差分バックアップを使用可能にしま           |
|                     | す。IBM_SERVICE 区画は、PEMaxStor の値 |
|                     | に基づいてサイズが決定されます。               |
|                     | IBM_SERVICE 区画は既に最大サイズである      |
|                     | ため、容量が一杯になった場合でもサイズ変           |
|                     | 更は行われません。                      |
| SP_PSA=2            | IBM_SERVICE 区画は、インストール時に作      |
|                     | 成する基本バックアップに必要なサイズに基           |
|                     | づいてサイズを確保します。IBM_SERVICE       |
|                     | 区画の容量が一杯になった場合でも、サイズ           |
|                     | 変更されません。差分バックアップを取らな           |
|                     | い時に、この設定を使用してください。             |
| SP_PSA=3            | これは、SP_Xfactor の値に基づいて         |
|                     | IBM_SERVICE 区画に余分のスペースが追加      |
|                     | される点を除き、SP_PSA=2 と同じです。        |
|                     | SP_Xfactor は、必要な余分のスペースのサイ     |
|                     | ズ (バイト単位) が設定され、整数値で指定         |
|                     | します。                           |

#### IBM\_SERVICE 区画の最大および最小サイズの設定

IBM\_SERVICE 区画に使用するハードディスクの割合も考慮する必要があります。 ディスク・スペースは、PEMinStor および PEMaxStor の値を使用して定義されま す。これらの値は、10 から 40 の整数で表されます。これらは、IBM\_SERVICE 区 画に使用されるハードディスクの最小および最大パーセントを表します。

注: PEMinStor の値を、PEMaxStor の値より大きく設定できません。

これらの設定について理解するために、いくつか例をご覧ください。下記の表を参 照してください。

| SP_PSA、PEMinStor、<br>および PEMaxStor 設定値   | 設定の結果                                                                                                    |
|------------------------------------------|----------------------------------------------------------------------------------------------------|
| SP_PSA=0<br>PEMinStor=20<br>PEMaxStor=40 | Rapid Restore Ultra のインストール中、<br>IBM_SERVICE 区画は、HDD の 20% のサ<br>イズが設定されます。IBM_SERVICE 区画が<br>一杯になった場合、IBM_SERVICE 区画をサ<br>イズ拡張する必要があるというプロンプトを<br>表示します。IBM_SERVICE は HDD の<br>40% にサイズ変更します。 |

| SP_PSA、 PEMinStor、             |                                 |
|--------------------------------|---------------------------------|
| および PEMaxStor 設定値              | 設定の結果                           |
| SP PSA=1                       | Rapid Restore Ultra のインストール時に、  |
| EFMinStor=33                   | IBM_SERVICE 区画は、HDD の 39% にサ    |
|                                | イズを設定します。IBM_SERVICE 区画の容       |
| PEMaxStor=39                   | 量は最大サイズに設定しているため、容量が            |
|                                | 一杯になった場合でも、IBM_SERVICE 区画       |
|                                | をサイズ変更しません。                     |
| SP PSA=2                       | Rapid Restore Ultra のインストール時に、基 |
|                                | 本バックアップの保管に必要な                  |
| PEMinStor= 1 から 39 の任意の値 (区画サイ | IBM_SERVICE 区画サイズが計算されます。       |
| ズは自動的に計算される)                   | SP_PSA の設定により、差分バックアップが         |
|                                | 取得できないということはありませんが、             |
| PEMaxStor= 2 から 40 の仕息の値       | IBM_SERVICE 区画の容量が一杯になった場       |
| (区画サイスは自動的に計算される)              | 合でも、サイズ変更は行われません。               |

#### バックアップのスケジューリング

バックアップ・スケジュールを事前設定して、指定したスケジュールで行われるようにできます。これは、BackupSchedule キーの値を編集して設定します。この値は、インストール後に GUI を介して、またはコマンド行インターフェースによっても変更できます。この値をインストール後に変更する方法については、37 ページの『pcrec.ini ファイルの変更』を参照してください。 BackupSchedule の値は、下表のように定義されます。

| 頻度                                               | 設定値                                   |  |
|--------------------------------------------------|---------------------------------------|--|
| 毎月                                               | 1500000 00 dd 0000 0 hh mm 000000000  |  |
|                                                  | 0000000000000                         |  |
| 毎週                                               | 1400000 00 00 00000 w hh mm 000000000 |  |
|                                                  | 0000000000000                         |  |
| 毎日                                               | 1300000 00 00 0000 0 hh mm 000000000  |  |
|                                                  | 0000000000000                         |  |
| 要求時                                              | 1100000 00 00 0000 0 00 00 000000000  |  |
|                                                  | 0000000000000                         |  |
| dd = 日付。2 桁 (01 から 28)。毎月の月末に実行するには、値を 35 に設定する。 |                                       |  |
| w = 曜日。1 桁 (0 = 日曜日、1 = 月曜日など。)                  |                                       |  |
| hh = 24 時間形式の時刻。2 桁 (00 から 23)                   |                                       |  |
| mm = 分。 2 桁 (00 から 59)                           |                                       |  |

#### 差分バックアップの回数の設定

9ページの『第3章 バックアップの方法』 で説明したように、差分バックアップ がリセットされる前に実行される最新バックアップの更新回数を設定できます。バ ックアップの回数は、¥rrpc¥PCREC.TXT ファイル内の ThresholdCBackupCnt の値を 使用して設定することができます。

| ¥rrpc¥PCREC.TXT 設定值   | 設定の結果                                  |
|-----------------------|----------------------------------------|
| ThresholdCBackupCnt=0 | 2 世代目の差分バックアップの更新は手動で                  |
|                       | のみ行われます。これは、コマンド行からコ                   |
|                       | マンド c:¥Program Files¥xpoint¥pe¥f11exec |
|                       | /bb /gui を使用して実行されます。                  |
| ThresholdCBackupCnt=n | n は、2 以上の整数を指定することができま                 |
|                       | す。差分バックアップが更新される前に何回                   |
|                       | 最新バックアップが更新されるかという回数                   |
|                       | を定義します。Rapid Restore Ultra のデフォ        |
|                       | ルト値は 7 です。 10 ページの図 3 に、               |
|                       | ThresholdCBackupCnt 設定による動きが図示         |
|                       | されています。                                |

### 個別ファイルの復元を使用可能にする

個別ファイルの復元機能を使用可能または使用不可にできます。この機能を設定するには、¥rrpc¥PCREC.TXTの EnableSingleFileRestoreの値を設定します。

| EnableSingleFileRestoer 設定値 | 設定の結果                                                                                                    |
|-----------------------------|----------------------------------------------------------------------------------------------------|
| EnableSingleFileRestore=0   | 個別ファイルの復元を使用不可にします(注:<br>このオプションでは、マイコンピューターか<br>らアイコンが削除されません。エンド・ユー<br>ザーがこのアイコンを開いた場合、ファイル<br>は表示されません。) |
| EnableSingleFileRestore=1   | 個別ファイルの復元機能を使用可能にしま<br>す。値が設定されない場合、これはデフォル<br>トの設定値です。                                                     |

#### Rapid Restore Ultra CPU 優先度

システムによっては、Rapid Restore Ultra の優先度を下げて、他のプロセスが CPU および、または入出力バスにアクセスできるようにすることをお勧めします。この 設定のキー値は BackupThrottleSleep および BackupThrottlePriority です。これらの 設定値は、インストール後に変更できます。この値をインストール後に変更する方 法については、37 ページの『第 7 章 デプロイメント後の Rapid Restore Ultra の 管理』 を参照してください。

| BackupThrottlePriority および<br>BackupThrottleSleep 設定値 | 設定の結果                                                                                                    |
|-------------------------------------------------------|----------------------------------------------------------------------------------------------------|
| BackupThrottlePriority=0                              | プロセスの優先度を「通常」に設定します。                                                                                                    |
| BackupThrottlePriority=-1                             | プロセスの優先度を「通常以下」に設定しま<br>す。                                                                                                    |
| BackupThrottlePriority=-2                             | プロセスの優先度を「低」に設定します。                                                                                                    |
| BackupThrottleSleep= <i>n</i>                         | nは、0から 3000の整数で、バックアッ<br>プ・エンジンが CPU を他のプロセスに譲る<br>ミリ秒数を表します。バックアップ・エンジ<br>ンは、10MBのデータがバックアップされる<br>ごとに $n$ ミリ秒の間、他のプロセスに譲り<br>ます。 |

#### 正常終了メッセージの非表示

インストールの正常終了メッセージを非表示にすることもできます。このキーを使 用する際は注意を払ってください。正常終了メッセージは、インストールが完了し たことを示す唯一の指標です。

**重要:** 最初のバックアップが完了するために十分な時間を確保する必要がありま す。正常終了メッセージが非表示である場合、ユーザーが誤って Rapid Restore Ultra がバックアップ処理を完了する前にコンピューターの電源を切ってしまうと、 その後のバックアップに失敗します。

| HIDE_CONGRAT 設定值 | 設定の結果                                                            |
|------------------|------------------------------------------------------------------|
| HIDE_CONGRAT=0   | インストールが完了すると、正常終了メッセ<br>ージが表示されます。値が指定されない場<br>合、これはデフォルトの設定値です。 |
| HIDE_CONGRAT=1   | 正常終了メッセージを非表示にします。                                               |

正常完了メッセージを非表示にした場合、インストールの完了は、ファイル c:¥Program Files¥xpoint¥pe¥pcrec.ini で以下のエントリーをチェックすることで確認 できます。

INITIALIZED=1

#### Rapid Restore PC 2.6 からアップグレードした後にベストショット を自動で更新する

このキーおよび設定は、Rapid Restore PC 2.6 から Rapid Restore Ultra にアップグレードする場合にのみ使用してください。アップグレード処理の後、Rapid Restore Ultra でベストショットを自動で取得します。

| CumulativeAfterOverinstall 設定値 | 設定の結果                                                                       |
|--------------------------------|-----------------------------------------------------------------------------|
| CumulativeAfterOverinstall=1   | Rapid Restore PC 2.6 から Rapid Restore<br>Ultra にアップグレードした後にベストショ<br>ットを取得する |

## ¥rrpcgui¥rr.ini を使用してアクセスを制限する

管理者が作成したイメージをユーザーから見えないようにして、Rapid Restore Ultra にアクセスできるユーザーを制限することができます。ユーザー・インターフェー スから「ファイルを除外する」ボタンを非表示にすることもできます。

### ユーザー・インターフェースから管理者イメージを非表示にする

管理者イメージ (A1 および A2、9ページの図2 を参照) を作成することを選択した場合、これらを Rapid Restore Ultra ユーザー・インターフェースから隠すことができます。

注: 管理者イメージを Rapid Restore Ultra ユーザー・インターフェースから隠して も、F11 復元コンソールから隠すことにはなりません。

管理者イメージをユーザー・インターフェースから隠すには、¥rrpcgui¥RR.INIの [RapidRestore] セクションで HideLEImages キーを変更します。

| ファイル・セクション     | 設定             | 設定の結果                 |
|----------------|----------------|-----------------------|
| [RapidRestore] | HideLEImages=0 | 管理者イメージは Rapid        |
|                |                | Restore Ultra ユーザー・イン |
|                |                | ターフェースに表示されま          |
|                |                | す。                    |
| [RapidRestore] | HideLEImages=1 | 管理者イメージは Rapid        |
|                |                | Restore Ultra ユーザー・イン |
|                |                | ターフェースに表示されませ         |
|                |                | h.                    |

# Rapid Restore Ultra アプリケーションへのユーザー・アクセス を制限する

制限ユーザー・サービスを有効にした場合(13ページの『¥INSTALL.INI を変更して Rapid Restore Ultra をバックグラウンドで実行できるようにする(「制限ユーザー」での使用)』 を参照)、Windows 上からユーザーの Rapid Restore Ultra へのアクセスも制限することができます。Rapid Restore Ultra は、ユーザー・インターフェースにアクセスできる Windows グループを1 つ指定することが可能です。

| ¥rrpcGUI¥rr.ini のセクショ |                |                                                                                                    |
|-----------------------|----------------|----------------------------------------------------------------------------------------------------|
| ン                     | 設定値            | 設定の結果                                                                                                    |
| [RapidRestore]        | GUIGroup=グループ名 | コンピューターにログオンす<br>るユーザーを Rapid Restore<br>Ultra ユーザー・インターフ<br>ェースにアクセスできる特定<br>のグループのメンバーとして<br>許可します。                                                                                                    |
|                       |                | <ul> <li>注:</li> <li>1. 制限ユーザー・サービス<br/>を有効にする必要があり<br/>ます(13ページの<br/>『¥INSTALL.INI を変更し<br/>て Rapid Restore Ultra を<br/>バックグラウンドで実行<br/>できるようにする(「制限<br/>ユーザー」での使用)』参<br/>照してください)。</li> <li>2. 1 つのローカル・グルー<br/>プ名のみをサポートしま<br/>す。</li> <li>3. GUIGroup の設定が定義<br/>されていない場合、シス<br/>テムのすべてのユーザー<br/>が Rapid Restore Ultra<br/>GUI にアクセスできま<br/>す。</li> </ul> |

## 「ファイルを除外する」ボタンを隠して、タイプ別にファイルを除外する

Rapid Restore Ultra をインストールした後、c:¥Program Files¥xpoint¥pe¥skin¥rr.ini を 編集することで Rapid Restore Ultra インターフェースから「ファイルを除外する」 ボタンをエンド・ユーザーから隠すことができます。また、特定のファイル・タイ プ (拡張子) の除外ができます。変更は、次回 Rapid Restore Ultra を起動したとき に有効になります。

## 「ファイルを除外する」ボタンを Rapid Restore Ultra ユーザ ー・インターフェースから隠す

「ファイルを除外する」ボタンを GUI から隠すには、¥rrpcgui¥RR.INI の [RapidRestore] セクションで HideExclude キーを変更します。

| ファイル・セクション     | HideExclude 設定値 | 設定の結果                    |
|----------------|-----------------|--------------------------|
| [RapidRestore] | HideExclude=0   | 「 <b>ファイルを除外する</b> 」ボタ   |
|                |                 | ンは Rapid Restore Ultra ユ |
|                |                 | ーザー・インターフェースに            |
|                |                 | 表示されます。                  |
| [RapidRestore] | HideExclude=1   | 「 <b>ファイルを除外する</b> 」ボタ   |
|                |                 | ンは Rapid Restore Ultra ユ |
|                |                 | ーザー・インターフェースに            |
|                |                 | 表示されません。                 |

## ファイル・タイプ別にファイルを除外する

ファイル・タイプ別にファイルを除外できます。ファイルは差分バックアップから のみ除外されます。基本バックアップからファイルを除外する方法はありません。 また、ファイル・タイプ別に除外されるファイルは、IBMEXCLD.TXT ファイルで 指定し、Rapid Restore Ultra ユーザー・インターフェースから削除するようには指 定できません。したがって、ユーザーは必ずしも差分バックアップでどのファイル が除外されているかわかりません。

重要: このファイル除外ソリューションをインプリメントする場合、すべてのアプ リケーションが完全に復元できるかどうかをテストしてください。たとえば、\*.jpg ファイルを除外すると、Access IBM などのアプリケーションは復元に失敗します。

ファイル・タイプに基づいてファイルを除外するには、ファイル c:¥Program Files¥xpoint¥pe¥IBMEXCLD.TXT を変更して、ファイル・タイプの最後の 3 文字 (拡張子)を個々の行に記述してください。たとえば、差分バックアップからハード ディスクのすべての \*.mp3 ファイルを除外するには、IBMEXCLD.TXT ファイルは 以下のようになります。

C:¥Notes¥Data¥mymail.nsf

C:¥Notes¥Data¥localDBreplica.nsf

MP3

| IBMEXCLD.TXT の行                  | コメント                                                                                                    |
|----------------------------------|----------------------------------------------------------------------------------------------------|
| C:¥Notes¥Data¥mymail.nsf         | この行は、ユーザーがユーザー・インターフ<br>エースで「 <b>ファイルを除外する</b> 」ボタンを使<br>用して追加できるものです。追加したファイ<br>ルがバックアップから除外されることを指定<br>します。 |
| C:¥Notes¥Data¥localDBreplica.nsf | この行は、ユーザーがユーザー・インターフ<br>エースで「 <b>ファイルを除外する</b> 」ボタンを使<br>用して追加できるものです。追加したファイ<br>ルがバックアップから除外されることを指定<br>します。 |
| МРЗ                              | この行は、管理者が追加できるものです。拡<br>張子 .MP3 のすべてのファイルが、差分バッ<br>クアップから除外されます。                                              |

**重要:**ファイルをファイル・タイプに基づいて除外する際は注意を払ってください。上記のサンプル・ファイルは注意深く構成されています。この

IBMEXCLD.TXT ファイルでは、names.nsf を含めて、重要な Notes<sup>®</sup> データベース・ファイルはバックアップされます。差分バックアップに names.nsf を含めることは重要です。これは、ユーザーの個人用アドレス帳および設定ファイルが保存されているためです。通常、非常に流動的で、サーバーにバックアップされないデータが含まれています。

この IBMEXCLD.TXT ファイルは、差分バックアップから mymail.nsf および localDBreplica.nsf を除外します。これらのファイルは通常、サーバーで保守され (バックアップされ) ているマスター・コピーのレプリカです。ユーザーがコンピュ ーター・イメージを復元する必要がある場合、これらのファイルはサーバー・ベー スのマスター・コピーから復元されます。

管理者が以下の IBMEXCLD.TXT ファイルを作成したとします。

NSF

MP3

Rapid Restore Ultra バックアップは、Lotus Notes<sup>®</sup> ファイル names.nsf を取り込み ません。このファイルは通常、サーバーでバックアップされないため、バックアッ プされたイメージを復元する必要がある場合、ユーザーはファイルに含まれる連絡 先の情報および設定を復元できません。

## **Rapid Restore Ultra のサイレント・インストールを使用可能にする**

¥rrpc¥INSTALL.INI および ¥rrpc¥PCREC.TXT の設定を変更または追加して、Rapid Restore Ultra のサイレント・インストールをサポートします。これらの設定の詳細 は、本書の後半でさまざまなシナリオとともに示されます。

**注:** サイレント・インストールを正確に機能させるため、Rapid Restore Ultra をインストールする前に、有効な IBM\_SERVICE 区画または IBM 隠し区画 (HPA) を使用可能にする必要があります。

#### IBM\_SERVICE 区画の作成

IBM\_SERVICE 区画がないコンピューター、または隠し区画 (HPA) がないコンピュ ーターに IBM\_SERVICE 区画をインストールするには、2 つの方法があります。

- 1. 起動ディスケットまたはブータブル CD を作成し、各コンピューターに物理的 に移動する。
- 2. IBM\_SERVICE 区画をデプロイメント・マスター・イメージに組み込む。

注: USB モードのサイレント・インストールは、このリリースではサポートしません。

#### **IBM 隠し区画 (HPA) のあるコンピューター上のサービス区画**

HPA が工場出荷時に搭載されている IBM コンピューター (ThinkPad T40、X31、R40 および ThinkCentre) は、起動ディスケットは必要ありません。 Rapid Restore Ultra インストール・プログラムが IBM HPA を検出し、HPA がサ ービス区画を作成します。

#### **IBM 隠し区画 (HPA) のないコンピューター上のサービス区画**

HPA がなく、Disk-to-disk 方式のリカバリー区画のあるコンピューターでは、 IBM\_SERVICE 区画の区画タイプを変更する必要があります。これは、次のように します。

- 1. コマンド・プロンプトで、<ソース・ディレクトリー>¥rrpcgui¥bmgr32.exe の場所 ヘディレクトリーを変更します。
- コマンド・プロンプトで、以下を入力します。
   bmgr32 /us /g

次に Enter を押してください。

3. コンピューターを再起動します。これにより、IBM\_SERVICE 区画が表示され、 Rapid Restore Ultra がインストールされるまで Windows から変更できるように なります。

#### サービス区画または隠し区画 (HPA) のないコンピューター

IBM 隠し区画 (HPA) または Disk-to-disk 方式のリカバリー区画がないコンピュー ターでは、Rapid Restore Ultra がインストールされた PC が必要になります。 SPCreate.zip を Rapid Restore Ultra がインストールされている PC の一時的なディ レクトリーに解凍します。コマンド・プロンプトを開き、ファイルを展開したディ レクトリーに変更し、 "make <fdd>" と入力します。ここで、<fdd> はフロッピ ー・ディスク・ドライブのドライブレターを指定します。「USB ブート・メディ ア・クリエーター」ウィンドウが開いたら、図 6 に示すように「ディスケットから のブート」タブを選択してから「ブート・ディスケットの作成」をクリックしま す。ディスケット作成時は、コマンド・プロンプトでディスケットを取り外すよう にメッセージが出るまで取り出さないでください。

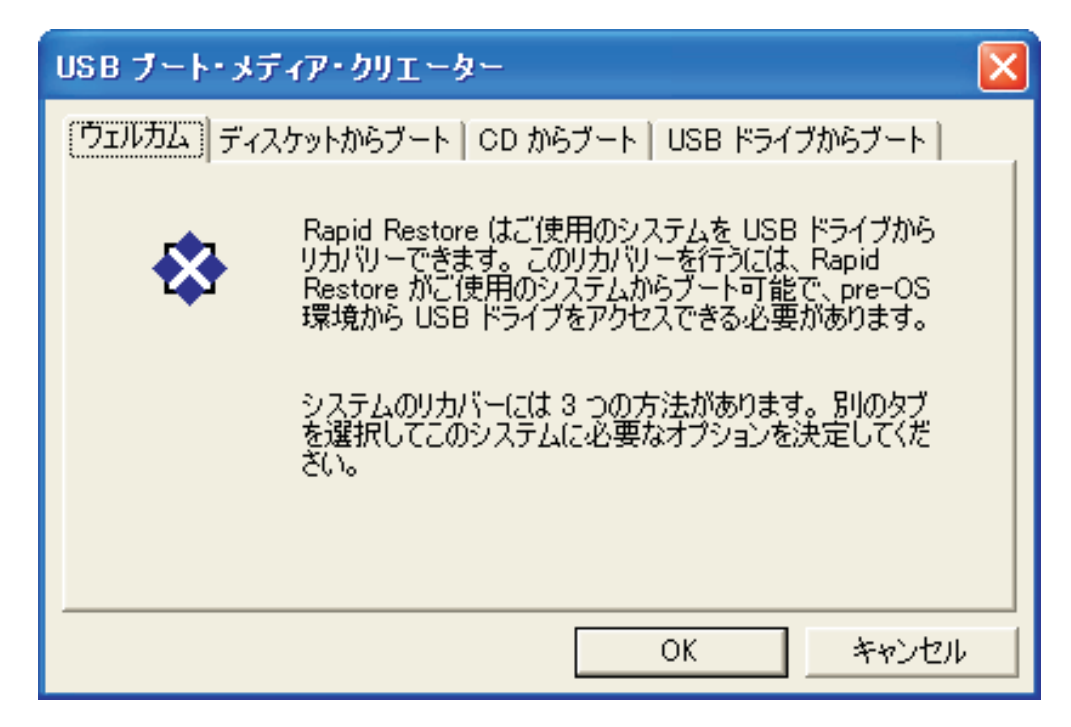

図 6. 起動ディスケットの作成

このディスケットを使用して IBM\_SERVICE 区画を作成する方法については、本書の後半で説明します。

有効な IBM\_SERVICE 区画とは、工場出荷時に搭載されている HPA、変換された Disk-to-disk 領域、またはディスケットを使用して IBM\_SERVICE 区画が作成され たものを指します。

## フル・サイレント・インストール

#### 注:

- 1. IBM Image Technology Center でイメージ作成を行った場合、サイレント・イン ストール要件についてはセンターの担当者に問い合わせてください。
- 独自でディスク・イメージを作成している場合、フル・サイレント・インストー ルを実行するためにはブランクのハードディスク・ドライブを使用することが必 要です。

Rapid Restore Ultra のフル・サイレント・インストールをするには、インストール 設定ファイルを変更する必要があります。4 つの設定ファイルの変更のほかに、 ¥rrpc¥INSTALL.INI の ForceOptions エントリーを以下のように変更する必要があり ます。

ForceOptions=1

また、次の行を ¥rrpc¥PCREC.TXT に追加する必要があります。

#### SilentInit=1

サイレント・インストールを開始するには、最初に IBM\_SERVICE 区画が使用可能 であるか、または HPA がシステム上にあるか確認してください。次に、コマンド <ソース・ディレクトリー>¥setup.exe -s を使用してインストールを開始します。

### デプロイメント・シナリオ

注: このデプロイメント・シナリオでは、隠し区画 (HPA) がないことを前提として います。隠し区画 (HPA)のあるハードディスクの動作は、この説明とは異なりま す。

- オペレーティング・システムのイメージおよびアプリケーションを構成する。
   HDD は 1 つの基本区画として構成されていると想定します。
- 2. 4 つの設定ファイルを本章で説明されているようにカスタマイズする。
  - <ソース・ディレクトリー>¥install.ini (下記のファイルのパスとの相違にご注意ください。)
  - <ソース・ディレクトリー>¥rrpc¥install.ini (上記のファイルのパスとの相違に ご注意ください。)
  - <ソース・ディレクトリー>¥rrpc¥pcrec.txt
  - <ソース・ディレクトリー>¥rrpcgui¥rr.ini
- 3. <ソース・ディレクトリー> のファイルと更新した 4 つの設定ファイルを、 c:¥IBMTOOLS¥APPS¥RRU3 などのディレクトリーにコピーする (これ以降のシ ナリオでも、このディレクトリーを想定します)。
- 4. INSTRRU3.BAT などの .BAT ファイルをディレクトリー c:¥IBMTOOLS¥APPS¥RRU3 に作成する。
- 5. 選択した場所にショートカットを作成する。たとえば、c:¥Documents and Settings¥All Users¥Desktop に「Install IBM Rapid Restore Ultra (IBM Rapid Restore Ultra のインストール)」というショートカットを作成します。このショ ートカットは、ファイル c:¥IBMTOOLS¥APPS¥
- 6. INSTRRU3.BAT を以下のように編集します。
  - a. del "c:¥Documents and Settings¥All Users¥Desktop¥Install IBM Rapid Restore Ultra.lnk"
  - b. c:¥IBMTOOLS¥APPS¥RRU3¥setup.exe -s
- 7. ハードディスクの状況に応じて、以下のステップのいずれかを実行します。
  - a. ハードディスクに、IBM\_SERVICE 区画も HPA 区画もない場合、システム をシャットダウンして、22ページの『サービス区画または隠し区画 (HPA) のないコンピューター』 で作成した起動ディスケットからシステムをブー トします。ステップ 8 に進みます。
  - b. ハードディスクに Disk-to-disk のリカバリー区画がある場合、以下のコマンドを使用して、区画タイプを変更します。
     bmgr32 /us /q

コンピューターを1度再起動してから、ステップ8に進みます。

- 8. Windows をブートすると、Windows が新しい区画を処理します。再起動が必要 になります。
- 9. IBM\_SERVICE 区画の処理の後、通常どおりに Sysprep を実行する。Sysprep を実行した後は、Windows を再起動せず、シャットダウンしてください。
- 34 ページの『Rapid Restore Ultra を使用してイメージを作成するための要件』 で説明されている方法で、システムのイメージを作成する。このイメージがデ プロイメント・イメージです。

11. イメージの新規 PC へのデプロイメントの後、管理者権限を持つユーザーはス テップ 5 (24 ページ) で作成したデスクトップ・アイコンをクリックして、 Rapid Restore Ultra をインストールできます。

### 2 段階のサイレント・インストール

**注:** 2 段階のサイレント・インストールでは、ブランクのハードディスク・ドライ ブを使用することが必要です。2 段階のサイレント・インストールは、隠し区画 (HPA) では使用できません。

Rapid Restore Ultra を 2 段階に分けてインストールします。最初の段階では、 Rapid Restore Ultra プログラムのみをインストールします。第 2 段階では、DOS でシャットダウンして基本バックアップを作成する処理を開始します。

2 段階のインストールを構成するには、¥rrpc¥INSTALL.INI に 2 点の変更を加える 必要があります。最初に ForceOptions エントリーを変更して ForceOptions=1 を読 み取ります。次に、エントリー DialogMode=Silentを [options] セクションに追加し ます。さらに、行 SilentInit=1 を ¥rrpc¥PCREC.TXT を追加します。

2 段階のサイレント・インストールの場合、インストールの第 2 段階を開始するま で IBM\_SERVICE 区画は必要ありません。

インストールの第 1 段階を開始するには、次のコマンドを実行します。 <ソース・ディレクトリー>¥setup.exe -s.

IBM\_SERVICE 区画がない場合は、第2段階を続行する前に作成する必要があります。

2 段階を開始するには、2 つの方法があります。プログラム c:¥Program Files¥xpoint¥pe¥regpe.exe を実行するか、「スタート」メニューからリンクをめぐ り、Access IBM... IBM Rapid Restore Ultra をクリックするかのどちらかです。

#### デプロイメント・シナリオ

- 1. オペレーティング・システムおよびすべてのアプリケーションをインストール してイメージを作成する。HDD は 1 つの基本区画として構成されていると想 定します。
- 2. 4 つの設定ファイルを、本章で説明されているようにカスタマイズする。
  - <ソース・ディレクトリー>¥install.ini (下記のファイルのパスとの相違にご注意ください。)
  - <ソース・ディレクトリー>¥rrpc¥install.ini (上記のファイルのパスとの相違に ご注意ください。)
  - <ソース・ディレクトリー>¥rrpc¥pcrec.txt
  - <ソース・ディレクトリー>¥rrpcgui¥rr.ini
- 3. <ソース・ディレクトリー> のファイルと更新した 4 つの設定ファイルを、 c:¥IBMTOOLS¥APPS¥RRU3 などのディレクトリーにコピーする (これ以降のシ ナリオでも、このディレクトリーを想定します)。
- 4. 以下のコマンドを実行し、2 段階のインストールの前半を開始します。 <ソース・ディレクトリー>¥setup.exe -s.

- 5. RRUINST.BAT などのブランクの .BAT ファイルをディレクトリー c:¥Program Files¥xpoint¥pe に作成する。このファイルは、ステップ 7 で編集します。
- 6. 選択した場所にショートカットを作成する。たとえば、c:¥Documents and Settings¥All Users¥Desktop に、「Install IBM Rapid Restore Ultra (IBM Rapid Restore Ultra のインストール)」というショートカットを作成します。このショ ートカットは、ファイル c:¥Program Files¥xpoint¥pe¥RRUINST.BAT をポイント します。
- ステップ 5 で作成した RRUINST.BAT を編集して、次の行を追加する。これ を PDF ファイルで読み取っている場合、以下の行をカット・アンド・ペース トできます。

C1s

ECHO.

ECHO Warning: If you proceed, your computer will restart serveral times.

ECHO Close all open applications before continuing.

ECHO.

ECHO If you want to cancel, pres CTRL + C now and then press 'Y.'

```
ECHO -OR-
```

Pause

del "c:#Documents and Settings#All Users#
Desktop#Install IBM Rapid Restore Ultra.lnk"

c:#Program Files#xpoint#pe#regpe.exe

- 8. インストール・ディレクトリー c:¥IBMTOOLS¥APPS¥RRU3 を削除します。
- 9. ハードディスクの状況に応じて、以下のステップのいずれかを実行します。
  - a. ハードディスクに、IBM\_SERVICE 区画も HPA 区画もない場合、システム をシャットダウンして、22ページの『サービス区画または隠し区画 (HPA) のないコンピューター』 で作成した起動ディスケットからシステムをブー トします。
  - b. ハードディスクに Disk-to-disk のリカバリー区画がある場合、以下のコマンドを使用して、区画タイプを変更します。
     bmgr32 /us /q

コンピューターを1度再起動します。

- 10. Windows をブートすると、Windows が新しい区画を処理します。再起動が必要 になります。
- 11. IBM\_SERVICE 区画の処理の後、通常どおりに Sysprep を実行する。Sysprep を実行した後は、Windows を再起動せず、シャットダウンしてください。
- 34 ページの『Rapid Restore Ultra を使用してイメージを作成するための要件』 で説明されている方法で、システムのイメージを作成する。このイメージがデ プロイメント・イメージです。
- 13. イメージの新規 PC へのデプロイメントの後、管理者権限を持つユーザーはデ スクトップ・アイコンをクリックして、Rapid Restore Ultra のインストールを 実行することができます。

注:管理者権限を持つユーザーが Rapid Restore Ultra のインストールを完了しない 場合、インストールが完了するまでいくつかの機能がサポートされない状態になり ます。基本バックアップが完了していない場合、Rapid Restore Ultra の新規バージョンへのアップグレードを含めて、いくつかの機能が作動しませんのでご注意ください。

# 第6章 IBM Rapid Restore Ultra のインストール

IBM Rapid Restore Ultra をインストールするには、いくつかの方法があります。

- 単一システム・インストール
- ドナー・システムからのイメージ・デプロイメント
- リモート・インストール

また、IBM Image Ultra Builder のイメージ作成および管理ツールを使用して Rapid Restore Ultra を統合してデプロイできます。他のさまざまなイメージ・デプロイメ ント・ツールには、Rapid Restore Ultra を正常にデプロイするための特別な要件が あります。本章では、これらについて説明します。

## 手動による単一システム・インストール

Rapid Restore Ultra を、IBM Web サイトからダウンロードして実行し、表示中の指示に従います。または、コマンド・プロンプトから <ソース・ディレクトリー >¥setup.exe を使用してプログラムを実行します。

Rapid Restore Ultra を手動で複数のコンピューターにインストールし、各コンピュ ーターで同じ設定を維持する場合は、13ページの『第 5 章 オプションの設定』 に説明されている設定の手順に従います。第 5 章 に説明されている方法で、更新 されたファイルを <ソース・ディレクトリー> ディレクトリーに置き換えてから、 サイレント・インストールを実行します。サイレント・インストールの場合は、イ ンストールのインターフェースはスキップされます。サイレント・インストールに ついて詳しくは、23ページの『フル・サイレント・インストール』 または 25ペ ージの『2 段階のサイレント・インストール』 も参照してください。

# デプロイメント用のドナー・システム・イメージの準備

第6章 のシナリオでは、イメージ作成の段階で図7に図示されているように、ハードディスクにCドライブおよび IBM\_SERVICE 区画があることを想定しています。

| MBR<br>RRU IC & Y | ▲<br>▲<br>▲<br>◆<br>◆ | IBM_SERVICE<br>RRU バックアップの<br>準備完了 |
|-------------------|-----------------------|------------------------------------|
|                   |                       |                                    |

図 7. イメージのデプロイメント用の基本 HDD 構成

## 基本バックアップを取らずに Rapid Restore Ultra をインストー ルする

このインストール処理は、25ページの『2 段階のサイレント・インストール』 で 説明したように 2 段階に分かれます。マスター・イメージを作成するには、次の手 順で行います。

- 1. Windows およびアプリケーションをインストールおよび設定する。
- 25 ページの『2 段階のサイレント・インストール』 で説明した方法で、Rapid Restore Ultra を 2 段階インストールの前半を実行してインストールする。
- 3. IBM\_SERVICE 区画を作成する。
- 4. Windows をブートして、IBM\_SERVICE 区画を処理する。
- 5. Windows で Sysprep を実行してシャットダウンする。この時点で、HDDは 29 ページの図7 に示されるようになります。
- 6. 34 ページの『Rapid Restore Ultra を使用してイメージを作成するための要件』 で説明する方法で、HDD 全体のイメージを作成する。

マスター・イメージがクライアント・コンピューターにデプロイされた後、システ ムは通常の Windows セットアップを実行されます。ユーザーは、基本の Windows の設定を行い、ローカル・プリンターや Web ブラウザーの設定などのカスタマイ ズを終了します。この時点で、2 段階インストールの後半を実行して、Rapid Restore Ultra のインストールを完了することができます。

#### Rapid Restore Ultra をサイレント・インストール用に準備する

デプロイメント後に Rapid Restore Ultra をインストールする方法として、RRU の 完全なサイレント・インストールを行うこともできます。このシナリオは、『基本 バックアップを取らずに Rapid Restore Ultra をインストールする』 に非常に類似 していますが、Rapid Restore Ultra がまだインストールされていない点が異なりま す。マスター・イメージの作成のプロセス・フローは次のようになります。

- 1. Windows およびアプリケーションをインストールおよび設定する。
- 2. インストール・ファイルを <ソース・ディレクトリー> から HDD のディレクト リーにコピーする。この例では、ディレクトリー c:¥IBMTOOLS¥APPS¥RRU3 を 使用します。
- 3. FullSilentInstallFromDesktop.zip の内容を HDD に解凍する。展開場所の詳細は ZIP ファイルの内の readme.txt に記載されています。
- 4. IBM\_SERVICE 区画を作成する。
- 5. 34 ページの『Rapid Restore Ultra を使用してイメージを作成するための要件』 で説明する方法で、HDD 全体のイメージを作成する。

マスター・イメージがエンド・ユーザー・マシンにデプロイされた後、システムは Sysprep を使用して作成された初回使用のウィンドウが表示されています。エンド・ ユーザーは Windows 基本設定をします。この後に、README.txt に説明されてい る方法で、Rapid Restore Ultra のインストールを開始します。
# Rapid Restore Ultra をインストールして基本バックアップを取 る

Rapid Restore Ultra の基本バックアップはマシン固有のイメージであるため、IBM は既に基本バックアップが取られたイメージのデプロイメントをサポートしませ ん。このシナリオにおける問題の例として、Windows により生成されたマシン名お よび SID が、イメージがデプロイされたすべてのマシンのすべての基本イメージで 共通になる点が挙げられます。

基本バックアップがデプロイメント・イメージに含まれる唯一のシナリオは、イメ ージが Sysprep イメージで、差分バックアップを取らない場合に限られます。この プロセスについては、『Sysprep イメージを使用して IBM\_SERVICE 区画に Rapid Restore Ultra をインストールする』 に説明されています。

# Sysprep イメージを使用して IBM\_SERVICE 区画に Rapid Restore Ultra をインストールする

Rapid Restore Ultra は、組織内でシステムを再デプロイする上で役立つツールとし て使用できます。このシナリオでは、PC を別の人に配布する前にシステムを Sysprep イメージに復元するケースについて記述します。前述したように、Sysprep 基本イメージは、差分バックアップを取る場合には使用できません。この点を念頭 に置いて、以下の設定ファイルに推奨される設定を行ってください。

**注:** イメージ作成に IBM Imaging Technology Center (IITC) のサービスを使用して いる場合、Disk-to-disk 方式のリカバリー区画を使用すると最高の結果を得られま す。下記の手順よりも、IITC Sysprep イメージを使用することを推奨します。IITC について詳しくは、次の Web ページにアクセスしてください。 http://www.ibm.com/pc/us/accessories/services/softwareimaging.html

### 必須の設定値

¥rrpc¥INSTALL.INI

ForceOptions=1

¥rrpc¥PCREC.TXT

### オプションの設定値

以下の設定値はオプションですが、最高の結果を得るために含めることをお勧めし ます。

### ¥INSTALL.INI

RunAsService=1

¥rrpc¥PCREC.TXT

SP\_PSA=2

### ¥rrpcgui¥RR.INI GUIGroup=none

これらの変更をしてから、以下のようにイメージ作成手順を行います。

- 1. Windows およびアプリケーションをインストールおよび設定する。
- 2. ディスケット起動による方式を使用して、IBM\_SERVICE 区画を作成する。
- 3. Rapid Restore Ultra のフル・サイレント・インストールを <ソース・ディレクト リー> から実行して、設定ファイルに必要な (および推奨される) 変更を加えま す。このプロセスで、基本バックアップが取られます。
- オプション: Rapid Restore Ultra のアイコンをスタート・メニューから削除しま す。スタート・メニューには、「IBM Rapid Restore Ultra」、「IBM Rapid Restore Media Creator, and IBM Rapid Restore USB ブート・メディア・クリエ ーター」、「IBM Rapid Restore USB サポートを使用可能にする」というアイコ ンが Access IBM の中にあります。
- 5. Windows で Sysprep を実行してシャットダウンする。Windows を再起動しない でください。Sysprep を再び実行しなければならなくなります。
- 6. システムを電源直後に、F11 を押して IBM\_SERVICE 区画から起動します。メ ニューが表示されたら、F3 を押して、DOS コマンド・プロンプトへ抜けます。
- 7. 次のコマンドを使用して、基本バックアップを更新します。

lastboot /I /NR

**重要:** このコマンドは差分バックアップがある場合は差し換えができないため、これ以外の場合に使用しないでください。

 イメージ処理が完了したら、システムを電源オフする。34ページの『Rapid Restore Ultra を使用してイメージを作成するための要件』 に説明する方法で、 HDD 全体のイメージを作成する。このイメージがデプロイメント・イメージで す。

最初のエンド・ユーザーがシステムを受け取り、Windows を初めて起動したら、ミニセットアップを実行して、これらのシステムの使用を開始します。システムを組織内の別の人に配布し再デプロイする時には、単にシステムの電源を入れて、F11キーを押して Rapid Restore Ultra 復元コンソールを実行すれば、システムは、ミニセットアップ時点へ復元されます。

### Sysprep イメージを使用して Rapid Restore Ultra をインストール し、継続的なバックアップを使用可能にする

このシナリオのサポートには、IBM ImageUltra Builder または IBM Image Technology Center (IITC) で提供されるサービスが必要です。

### Rapid Restore Ultra をリモートでインストールする

リモート・インストールは、IBM\_SERVICE 区画の状態に依存します。 IBM\_SERVICE 区画がターゲット PC にあることを前提に、Rapid Restore Ultra を リモートのデプロイメント方法でインストールできます。

Rapid Restore Ultra をリモート・デプロイメント用に構成するには、13ページの 『第 5 章 オプションの設定』 で説明されているように、4 つの設定ファイルをカ スタマイズする必要があります。さらに、¥rrpc¥install.ini を以下のように変更しま す。

ForceOptions=1

次の行を ¥rrpc¥pcrec.txt に追加します。 SilentInit=1

上記の変更を行った後、インストール可能なコードをデプロイメント・ツール用の デリバリー・パッケージに入れて、21ページの『Rapid Restore Ultra のサイレン ト・インストールを使用可能にする』 で説明されているように、Rapid Restore Ultra セットアップを起動します。

### Rapid Restore Ultra を ImageUltra Builder 2.0 と統合する

Rapid Restore Ultra と ImageUltra Builder との統合は、「ImageUltra Builder バージョン 2.0 ユーザーズ・ガイド」の第 11 章で推奨されている方法で実行してください。

また、2 つのモジュールを作成することもできます。1 つはアンインストールされた Rapid Restore Ultra を C: ドライブの場所 (例: c:¥IBMTOOLS¥APPS¥RRU3) にコピーするためのモジュールで、もう 1 つのモジュールは \*.lnk ファイルを c:¥Documents and Settings¥All Users¥Desktop にコピーおよびインストールするものです。

第1のモジュールを作成するには、<ソース・ディレクトリー>の内容を ImageUltra Builder システムの一時ディレクトリーにコピーします。13ページの 『第5章オプションの設定』 で説明されているように、すべての設定を4つの 設定ファイルを使用して構成します。また、23ページの『フル・サイレント・イン ストール』 で説明されているように、Rapid Restore Ultraのフル・サイレント・イン ストールに必要な変更を含めることを確認します。ファイル IUB2AltMethod.zip から、ファイル rru1.reg、rru2.reg、rru3.bat、および rru3-2.bat を、モジュール1用 にソースのルート・ディレクトリーにコピーします。ImageUltra Builder で、フォル ダー c:¥IBMTOOLS¥APPS¥RRU3の内容をコピーするモジュールを作成します。 ImageUltra Builder でインストールしないでください。

2 番目のモジュールを作成するには、ファイル Install Rapid Restore Ultra.lnk を IUB2AltMethod.zip からコピーします。 ImageUltra Builder で、このファイルをフォ ルダー c:¥Documents and Settings¥All Users¥Desktop に配置するモジュールを作成 します。

Rapid Restore Ultra および ImageUltra Builder は同じ IBM\_SERVICE 区画を使用で きるため、IBM\_SERVICE 区画を作成します。ImageUltra Builder は、イメージが ImageUltra メニューからデプロイされた後に、区画を HDD に残すように構成する 必要があります。デスクトップ上のアイコンを実行した場合、IBM\_SERVICE 区画 を表示するプログラムが起動し、コンピューターが再起動します。Windows は次回 のブート時に IBM\_SERVIC 区画を処理する必要があるため、Windows が再起動し た後に、Windows の Runonce キーからの呼び出しを行って、サイレント・インス トールが開始するようにします。

ImageUltra イメージによるデプロイメントの後、デスクトップのアイコンが作成される前に、システムは図 8 のようになります。

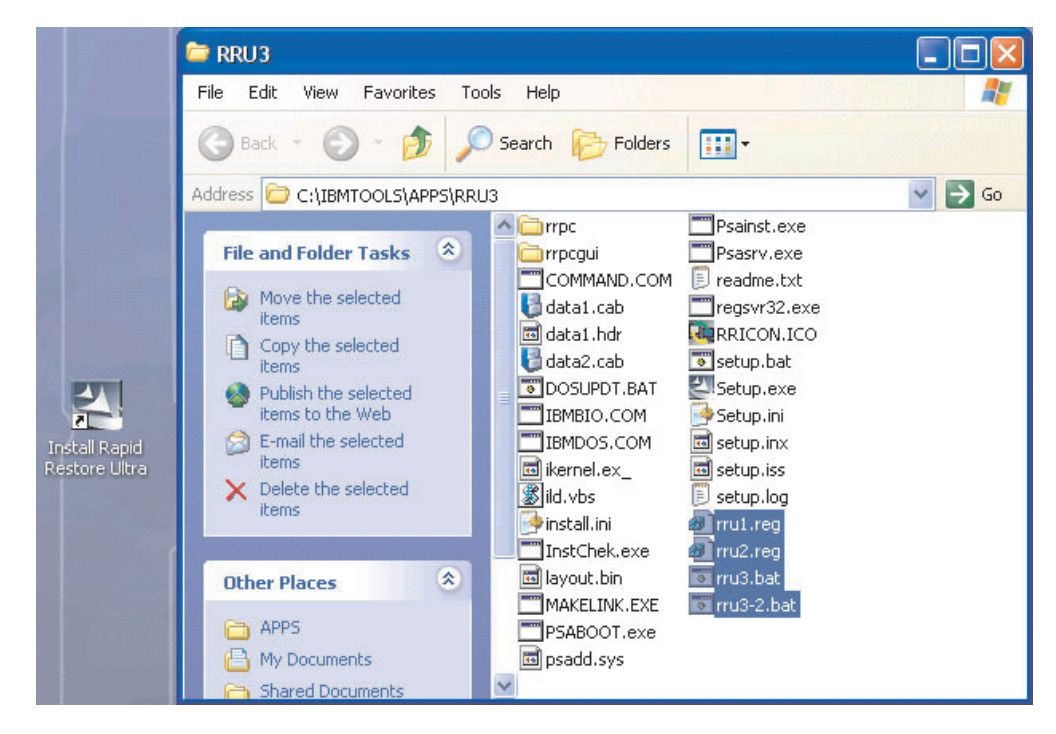

図 8. デプロイメント後の Rapid Restore Ultra の構成

# Rapid Restore Ultra を使用してイメージを作成するための要件

下記は、2 つの一般的なイメージ処理ツールの最小要件です。イメージ処理ツール をインプリメントする場合、より多くのオプションが必要になります。お客さまの 責任において、これらの要件について理解し、イメージが有効であることを確認し てください。

#### PowerQuest Drive Image ベースのツール

PowerQuest DeployCenter 5.5 ツール PQIMGCTR が X:¥PQ にインストールされて いることを前提とします。

#### 最小のスクリプト・ファイル

#### X:¥PQ¥RRUSAVE.TXT:

| スクリプト言語              | 結果            |
|----------------------|---------------|
| SELECT DRIVE 1       | 最初の HDD を選択する |
| SELECT PARTITION ALL | すべての区画を選択する   |

#### X:¥PQ¥RRDEPLY.TXT

| スクリプト言語        | 結果            |
|----------------|---------------|
| SELECT DRIVE 1 | 最初の HDD を選択する |
| DELETE ALL     | すべての区画を削除する   |

| スクリプト言語                | 結果               |
|------------------------|------------------|
| SELECT FREESPACE FIRST | 最初のフリー・スペースを選択する |
| SELECT IMAGE ALL       | イメージのすべての区画を選択する |
| RESTORE                | イメージを復元する        |

#### イメージ作成:

X:¥PQ¥PQIMGCTR /CMD=X:¥PQ¥RRUSAVE.TXT /MBI=1 /IMG=X:¥IMAGE.PQI

| X:¥PQ¥PQIMGCTR         | Image Program            |
|------------------------|--------------------------|
| /CMD=X:¥PQ¥RRUSAVE.TXT | < PowerQuest スクリプト・ファイル  |
| /MBI=1                 | < RRU Boot Manager を取り込む |
| /IMG=X:¥IMAGE.PQI      | < Image File             |

#### イメージ・デプロイメント:

X: ¥PQ¥PQIMGCTR /CMD=X: ¥PQ¥RRDEPLY.TXT /MBR=1 /IMG=X: ¥IMAGE.PQI

| X:¥PQ¥PQIMGCTR         | Image Program          |
|------------------------|------------------------|
| /CMD=X:¥PQ¥RRDEPLY.TXT | PowerQuest スクリプト・ファイル  |
| /MBR=1                 | RRU Boot Manager を復元する |
| /IMG=X:¥IMAGE.PQI      | Image File             |

### Symantec Ghost ベースのツール

Ghost イメージを作成する場合、コマンド行スイッチ (ghost.ini ファイルに組みこま れている) -ib を使用して Rapid Restore Ultra Boot Manager を取り込む必要があり ます。また、イメージはすべての区画を取り込んでいるディスク全体で構成する必 要があります。Ghost について詳しくは、Symantec が提供している資料を参照して ください。

# 第 7 章 デプロイメント後の Rapid Restore Ultra の管理

デプロイメントの後に Rapid Restore Ultra の設定を変更できます。たとえば、 pcrec.ini および rr.ini ファイルへの変更が含まれます。基本 (A0) バックアップを リセットできます。

### pcrec.ini ファイルの変更

Rapid Restore Ultra をクライアント・マシンにインストールした後に変更できる設 定があります。pcrec.ini のマスター・コピーが Master Boot Record (MBR) に常駐 するため、変更は pcrec.ini ファイルを編集し、保管すればよいわけではありませ ん。

これらの変更を行うための流れは、以下のとおりです。

- pcrec.ini ファイルを MBR から取り出す
- pcrec.ini ファイルを編集して保管する
- pcrec.ini ファイルを MBR に戻してプッシュする

この作業は、ディレクトリー c:¥Program Files¥xpoint¥pe で、以下のバッチ・ファイ ルを使用して実行できます。

注: BackupScheduleMod プロセスに関する pcrec.ini の変更は、time.mod ファイル を変更することで行ってください。

スクリプトが管理権限で実行できるのであれば、このプロセスは、DOS バッチ・フ ァイルを使用して自動化できます。BackupScheduleMod.zip ファイルに、スケジュー ル・バックアップの時間を変更するサンプル・スクリプトが含まれています。この サンプルでは、pcrec.ini ファイルへの変更はファイル time.mod に含まれています。 バッチ・ファイル rrutime.bat は、サービスがシステムで実行されているかどうかに より実行が決定され、pcrec.ini の MBR コピーにアクセスするための適切な処置が 取られます。pcrec.ini ファイルが MBR から取り出された後、プログラム RRPCEDIT.exe が time.mod と pcrec.ini の内容をマージします。次に、変更された pcrec.ini ファイルを MBR に戻して、サービスを再開します。

### rr.ini ファイルの変更

rr.ini の一部の設定は変更できます。これらの設定は、任意のテキスト・エディター を使用して変更できます。これらの設定を変更した後、変更内容を有効にするため に Rapid Restore Ultra GUI を閉じてから再び開く必要があります。

### 基本バックアップ (A0) を取り直す

システムで管理者権限を持っている場合、基本バックアップ (A0) をリセットする オプションもあります。 RedoA0.zip には、オプションとして使用できる 2 つのス クリプトが含まれています。 1 つめのスクリプトは、ファイル 1Step.zip で、ファ イル redoa0.bat を実行して基本バックアップ (A0) を取り直すことができます。2 つめのスクリプトは、ファイル 2Step.zip で、基本バックアップを消去して、スター ト・メニューにショートカットを配置する方法が含まれています。新しいバックア ップは、ユーザーがスタート・メニューの新しいショートカットをクリックするま で作成されません。

# 第8章 コマンド・ツール

DOS ベース、コマンド行制御、および Windows コマンド行制御は、IBM Rapid Restore Ultra を構成して使用するために使用可能です。

## DOS ツール (IBM\_SERVICE 区画での使用)

一部の DOS 環境では、コマンド行制御を使用して、IBM\_Service 区画を処理できます。下表に、コマンドおよび目的の概要を示します。表の後で、各コマンドおよび構文およびスイッチについて詳しく説明します。

| コマンド     | 目的                    |
|----------|-----------------------|
| LASTBOOT | ユーザーのディスク・ドライブのバックアッ  |
|          | プおよび復元                |
| BMGR     | RRPC Boot Manager の変更 |

#### LASTBOOT

イメージのバックアップおよび復元を実行するには、lastboot.exe コマンド を使用します。

#### 構文:

LASTBOOT [/B /I /I1 /I2 /R /RA /RB /RC] [/S] [/F:<ファイル名>] [/T] [/G /P] [/NR]

| パラメーター | 目的                                                                                  |
|--------|-------------------------------------------------------------------------------------|
| /B     | 再起動のみ (3)                                                                           |
| /1     | 1回目の全体バックアップ(基本)を作成し<br>てから再起動する(3)注:この機能は基本バ<br>ックアップを取り直すためのものではありま<br>せん。        |
| /11    | 2回目の全体バックアップ(基本)を作成し<br>てから再起動する(3)                                                 |
| /12    | 3回目の全体バックアップ(基本)を作成し<br>てから再起動する(3)                                                 |
| /R     | 最新バックアップを復元して、再起動してか<br>ら、ユーザーに 32 ビットの復元 (基本 +<br>差分)を続行するようプロンプトを出して再<br>起動する (3) |
| /RA    | 1 回目の全体バックアップ (A0) を復元して<br>から再起動する (3)                                             |
| /RB    | 1 回目の全体バックアップ (A0) を復元し<br>て、ベストショット (B) の復元を続行してか<br>ら、再起動する (3)                   |

| パラメーター     | 目的                                 |
|------------|------------------------------------|
| /RC        | 1 回目の全体バックアップ (A0) を復元し            |
|            | て、ベストショット (B) および最新 (C) の          |
|            | 復元を続行してから、再起動する (3)                |
| /S         | サイレント・モード - ユーザー・プロンプト             |
|            | なし (1) (2)                         |
| /F:<ファイル名> | すべてのアクティビティーおよび情報を特定               |
|            | のテキスト・ファイルに記録する (2)(4)             |
| /G         | ¥PCREC.INI を (現行ドライブのルートに)         |
|            | 取り戻す (取得する) (3)                    |
| /P         | ¥PCREC.INI を (現行ドライブのルートに)         |
|            | 保管する (書き込む) (3)                    |
| /NR        | 以下に指定する操作を再起動しない                   |
| /NB        | config.sys および autoexec.bat を置換しない |

#### 注:

- 1. /S は /R、/RA、/RB、/RC、/R1、/R2、/I、/I1、/I2 のデフォルトです。
- ユーザーは、/S または /F を使用する場合は、/B、/I、/I1、/I2、/R、 /RA、/RB、または /RC を指定する必要があります。
- 3. 1 回に使用できるのは、/B、/I、/I1、/I2、/R、/RA、/RB、/RC、/G、および /P のいずれか 1 つのパラメーターのみです。
- 既存のファイル名が唯一のパラメーターとして与えられている場合、イメージ・ファイルおよびヘッダー情報が表示されていると想定されます。

下記の例のコマンドは、クライアントのハードディスクの全体バックアップ を取り込み、バックアップ結果情報を RRPC.LOG というファイルにログに 記録します。

LASTBOOT /I1 /F:RRPC.LOG

#### BMGR

bmgr.exe プログラムは、Xpoint Boot Manager をインストールおよび/また は変更します。また、ディスク・ユーティリティーとしても機能します。ブ ート・マネージャー・ファイルは、現行ディレクトリーで mgr.dat または boot.bin と名付けられるか、 /F パラメーターを使用して指定される必要が あります。

#### 構文

BMGR [/S] [/?] [/H] [/Fmgr.dat] [/Mmenu.txt] [BS] [An] [Vx]
[Ex] [Dx] [R] [Tx]

| パラメーター    | 目的                        |
|-----------|---------------------------|
| /S        | サイレント・モード - ユーザー・プロンプト    |
|           | なし                        |
| /?、/H     | ヘルプ・メッセージを表示します。          |
| /Fmgr.dat | ファイル mgr.dat をブート・マネージャーに |
|           | 使用する (1)                  |

| パラメーター     | 目的                          |
|------------|-----------------------------|
| /Mmenu.txt | menu.txt ファイルをブート・マネージャーの   |
|            | 構成に使用する                     |
| /BS        | 次回ブート時にサービス区画でブートする         |
| /An        | 即時にアクティブ区画を n に設定する (n =    |
|            | 区画 1、2、3、または 4)             |
| /V1        | サービス区画を表示する                 |
| /V0        | サービス区画を隠す                   |
| /E1        | 拡張区画に非表示フラグを設定する            |
| /E0        | 拡張区画の非表示フラグを消去する            |
| /D1        | Set Xpoint モード - サービス区画は常に表 |
|            | 示                           |
| /D0        | Xpoint モードをクリアする            |
| /R         | ブート・マネージャーを削除する             |
| /T1        | 高信頼性を設定する (HD1 ですべてを隠       |
|            | す)(2)                       |
| /T0        | 高信頼性を削除する (HD1 ですべてを表示す     |
|            | る)(2)                       |

注:

- 1. /F とそのパラメーターの間にスペースは入れません。たとえば、/F mgr.dat は不正確です。
- 2. /T1 または /T0 を他のオプションと組み合わせないでください。

#### 例

下記のコードの例では、IBM サービス区画を表示します。 BMGR /V1

# Windows コマンド

Windows 環境では、以下のコマンドおよびファイルを使用できます。

| コマンド    | 目的                             |
|---------|--------------------------------|
| PCRECSA | IBM サービス区画にアクセスして管理する          |
| F11EXEC | ユーザーのハードディスクをバックアップお<br>よび復元する |

クライアントがサポートされる Windows オペレーティング・システムを実行して いる間に、IBM Service 区画にアクセスして管理するために、Pcrecsa.exe コマンド を使用できます。

#### PCRECSA

定義

#### 構文:

PCRECSA [parameter]

| パラメーター           | 目的                                                                                                    |
|------------------|----------------------------------------------------------------------------------------------------|
| getini -f<ファイル名> | pcrec.ini ファイルを指定されたファイルにコ<br>ピーする。                                                                                                    |
| setini -f<ファイル名> | ソースの ini ファイルを読み取り、内容を<br>pcrec.ini にマージする。予約名前リストの一<br>部の値はマージされません。                                                                                                    |
| -shutdown        | pcrecsa.exe がバックアップまたは復元で使用<br>中でない限り、他のインスタンスをシャット<br>ダウンする                                                                                                    |
| bini -fetch      | pcrec.ini ファイルをブート・セクターから現<br>行ディレクトリーに取得する                                                                                                    |
| bini -flush      | 現行ディレクトリーの pcrec.ini ファイルを<br>ブート・セクターに書き込む                                                                                                    |
| -noshow          | Rapid Restore GUI の開始時に表示しない                                                                                                    |
| -rebootservice   | クライアントの IBM Service Partition を再起<br>動する                                                                                                    |
| -lock            | IBM Service Partition をロックする                                                                                                    |
| -unlock          | IBM Service Partition をアンロックする                                                                                                    |
| Bmgr [/BS]       | このスイッチの実行により、次回のブート<br>は、ボリューム・ラベルとしてストリング<br>"IBM_SERVICE"が最初に検出された区画か<br>ら実行される ERRORLEVEL: 操作が正常な<br>場合は、0 が戻されます。 IBM Service が<br>基本区画でない場合、1 が戻されます。<br>IBM Service が検出されない場合は、7 が戻<br>されます。 |
| Bmgr [/V0   /V1] | このスイッチは無条件に、サービス区画の区<br>画タイプを隠す (/V0) または表示 (/V1) しま<br>す。<br>ERRORLEVEL: 操作が正常な場合は、0 が戻<br>されます。 IBM Service 区画が検出されな<br>い場合は、7 が戻されます。                                                           |
| Bmgr [/D0   /D1] | このスイッチの実行により、IBM_SERVICE<br>および XPOINT_BASE 区画はデュアル (1)<br>または独立 (0) モードで実行されます。デュ<br>アル・モードの場合、IBM_SERVICE 区画は<br>常に表示され、スイッチ /V0 は使用不可に<br>なります。デフォルトの設定値はモード /D0<br>です。                         |

#### F11EXEC

Fl1exec.exe コマンドにより、Windows インターフェースからのバックアップおよび復元を管理できます。

#### 構文:

F11EXEC [parameter]

これらの条件を本書の前半からの条件と調整して、/BB を追加して ください。パラメーター:

| パラメーター | 目的                                                                    |
|--------|-----------------------------------------------------------------------|
| /BA1   | さらに全体バックアップ (A1) を作成 (およ<br>び置換) する                                   |
| /BA2   | さらに全体バックアップ (A2) を作成 (およ<br>び置換) する                                   |
| /BB    | ベストショット (B) 差分バックアップを作成<br>する。                                        |
| /BC    | 最新 (C) 差分バックアップを作成する。                                                 |
| /RA    | 1 回目の全体バックアップを復元する                                                    |
| /RA1   | 全体バックアップ A1 を復元する                                                     |
| /RA2   | 全体バックアップ A2 を復元する                                                     |
| /RB    | 1回目のバックアップ(A)を復元してか<br>ら、基本バックアップから32ビットを復元<br>する                     |
| /RC    | 1回目のバックアップ(A)を復元してか<br>ら、差分バックアップから32ビットを復元<br>する                     |
| /GUI   | Windows から F11EXEC を実行する。注: こ<br>のスイッチは F11EXEC.EXE が機能するため<br>に必須です。 |

下記のサンプル・コードにより、新しい差分バックアップが開始します。

F11EXEC.EXE /BC /GUI

# 第9章 クイック・リファレンス

本章では、IBM Rapid Restore Ultra をインストールする上での条件および計画をダ ブル・チェックするための簡潔なヒント、ファクト、最良実例、覚え書およびコー ド解説書を紹介します。情報は、アプリケーションをデプロイするジョブが簡単に なるように編成および表示されています。

# ファイルおよび設定

この本文では、編集および構成できる一部の \*.TXT および \*.INI ファイルについ て記載します。その後に、ファイルおよびさまざまな設定を参照用にアルファベッ ト順に示します。

### **IBMEXCLD.TXT**

| 行の項目                             | 結果                            |
|----------------------------------|-------------------------------|
| 例                                | この行は、ユーザーがユーザー・インターフ          |
| C:¥Notes¥Data¥mymail.nsf         | ェースの「 <b>ファイルを除外する</b> 」ボタンを使 |
|                                  | 用して追加できるものの代表です。これは、          |
|                                  | 特定のファイルがバックアップから除外され          |
|                                  | ることを指定します。                    |
| 例                                | この行は、ユーザーがユーザー・インターフ          |
| C:¥Notes¥Data¥localDBreplica.nsf | ェースの「 <b>ファイルを除外する</b> 」ボタンを使 |
|                                  | 用して追加できるものの代表です。これは、          |
|                                  | 特定のファイルがバックアップから除外され          |
|                                  | ることを指定します。                    |
| 例                                | この行は、管理者が追加できるものの代表で          |
| MP3                              | す。拡張子 .MP3 のすべてのファイルは、基       |
|                                  | 本バックアップが取られた後に、すべてのバ          |
|                                  | ックアップから除外されます。                |

### **INSTALL.INI**

| ファイル・セクション | 設定値            | 設定の結果                  |
|------------|----------------|------------------------|
|            | RunAsService=0 | 注意: RunAsService=x はイン |
|            |                | ストール前に 設定する必要          |
|            |                | があります。Rapid Restore    |
|            |                | Ultra は、管理者ユーザーが       |
|            |                | コンピューターにログオンし          |
|            |                | ている時にのみ実行されま           |
|            |                | す。これはデフォルトの設定          |
|            |                | 値です。                   |

| ファイル・セクション | 設定値            | 設定の結果                      |
|------------|----------------|----------------------------|
|            | RunAsService=1 | 注意: RunAsService=x はイン     |
|            |                | ストール前に 設定する必要              |
|            |                | があります。Rapid Restore        |
|            |                | Ultra は、ファイル               |
|            |                | ¥rrpcgui¥RR.INI で GUIGroup |
|            |                | に値が指定されていない限               |
|            |                | り、どのユーザーがログオン              |
|            |                | している時でもバックグラウ              |
|            |                | ンドで実行されます。                 |

# ¥rrpc¥install.ini

| ファイル・セクション     | 設定値             | 設定の結果                                                                                                    |
|----------------|-----------------|----------------------------------------------------------------------------------------------------|
| [RapidRestore] | GUIGroup=グループ名  | コンピューターにログオンす<br>るユーザーを、Rapid Restore<br>Ultra ユーザー・インターフ<br>ェースにアクセスできる特定<br>のグループのメンバーとして<br>許可します。<br>注:<br>1. 制限ユーザー・サービス<br>を有効にする必要があり<br>ます (13 ページの<br>『¥INSTALL.INI を変更し<br>て Rapid Restore Ultra を<br>バックグラウンドで実行<br>できるようにする (「制限<br>ユーザー」での使用)』 を<br>参照)。<br>2. GUIGroup の設定が定義<br>されていない場合、シス<br>テムのすべてのユーザー<br>が Rapid Restore Ultra<br>GUI にアクセスできま<br>す。 |
| [options]      | ShowUninstall=0 | Rapid Restore Ultra のアンイ<br>ンストールは「プログラムの<br>追加と削除」のリストに含ま<br>れません。 これはデフォル<br>トの設定値です。                                                                                                    |
| [options]      | ShowUninstall=1 | Rapid Restore Ultra のアンイ<br>ンストールが「プログラムの<br>追加と削除」のリストに含ま<br>れます。                                                                                                    |

| ファイル・セクション | 設定値         | 設定の結果                    |
|------------|-------------|--------------------------|
| [links]    | Uninstall=0 | Rapid Restore Ultra のアンイ |
|            |             | ンストールはスタート・メニ            |
|            |             | ューにリストされません。こ            |
|            |             | れはデフォルトの設定値で             |
|            |             | す。                       |
| [links]    | Uninstall=1 | Rapid Restore Ultra のアンイ |
|            |             | ンストールはスタート・メニ            |
|            |             | ューにリストされます。              |

# PCREC.TXT

| 設定値                                                                                    | 設定の結果                                                                                                    |
|----------------------------------------------------------------------------------------|----------------------------------------------------------------------------------------------------|
| BackupSchedule=1500000 00 <i>dd</i> 0000 0 <i>hh</i><br>mm 0000000000 0000000000000000 | 毎月<br>dd = 日付。2 桁 (01 から 28)。毎月の月末<br>に実行するには、値を 35 に設定する。<br>w = 曜日。1 桁 (0 = 日曜日、1 = 月曜日な<br>ど。)<br>hh = 24 時間の時刻。2 桁 (00 から 23)<br>mm = 分。 2 桁 (00 から 59) |
| BackupSchedule=1400000 00 00 00000<br>w hh mm 0000000000 0000000000000000              | 毎週<br>w = 曜日。1 桁 (0 = 日曜日、1 = 月曜日な<br>ど。)<br>hh = 24 時間の時刻。2 桁 (00 から 23)<br>mm = 分。 2 桁 (00 から 59)                                                         |
| BackupSchedule=1300000 00 00 0000 0 <i>hh</i><br>mm 0000000000 00000000000000000       | 毎日<br>hh = 24 時間の時刻。2 桁 (00 から 23)<br>mm = 分。2 桁 (00 から 59)                                                                                                 |
| BackupSchedule=1100000 00 00 00000 0 00<br>00 000000000 000000                         | 要求時                                                                                                    |
| BackupThrottlePriority=-0                                                              | 通常優先順位                                                                                                    |
| BackupThrottlePriority=-1                                                              | 通常プロセスに譲る                                                                                                    |
| BackupThrottlePriority=-2                                                              | 他のプロセスが実行されていない場合にアク<br>ティブ                                                                                                    |
| BackupThrottleSleep= <i>n</i>                                                          | nは、0から 3000の整数で、バックアッ<br>プ・エンジンが CPU を他のプロセスに譲る<br>ミリ秒数を表します。バックアップ・エンジ<br>ンは、10MBのデータがバックアップされる<br>ごとに $n$ ミリ秒の間、他のプロセスに譲り<br>ます。                          |
| EnableSingleFileRestore=0                                                              | 個別ファイルの復元を使用不可にします(注:<br>このオプションでは、マイコンピューターか<br>らアイコンが削除されません。エンド・ユー<br>ザーがこのアイコンを開いた場合、表示され<br>るファイルはありません。)                                              |

| 設定値                                                                               | 設定の結果                                                                                                    |
|-----------------------------------------------------------------------------------|----------------------------------------------------------------------------------------------------|
| EnableSingleFileRestore=1                                                         | 個別ファイルの復元機能を使用可能にしま<br>す。アクティブに設定される値がない場合で<br>も、これはデフォルトの設定値です。                                                                                                    |
| CumulativeAfterOverinstall=1                                                      | Rapid Restore PC 2.6 から Rapid Restore<br>Ultra にアップグレードした後にベストショ<br>ットを開始する                                                                                                |
| HIDE_CONGRAT=0                                                                    | インストールが完了すると、正常終了メッセ<br>ージが表示されます。値が指定されていない<br>場合でも、これはデフォルトの設定値です。                                                                                                    |
| HIDE_CONGRAT=1                                                                    | 正常終了メッセージを抑止します。この値に<br>指定しない場合は、インストール完了時に表<br>示されます。                                                                                                    |
| SP_PSA=0                                                                          | 継続的な差分バックアップを使用可能にしま<br>す。IBM_SERVICE 区画は、PEMinStor の値<br>に基づいてサイズ変更されます。<br>IBM_SERVICE 区画の容量が一杯になった場<br>合は、PEMaxStor の値にサイズ変更します。                                        |
| SP_PSA=1                                                                          | 継続的な差分バックアップを使用可能にしま<br>す。IBM_SERVICE 区画は、PEMaxStor の値<br>に基づいてサイズ変更されます。<br>IBM_SERVICE 区画の容量は既に最大サイズ<br>であるため、容量が一杯になった場合でも、<br>サイズ変更は行われません。                            |
| SP_PSA=2                                                                          | IBM_SERVICE 区画は、インストール時に作<br>成された基本バックアップに必要な推定サイ<br>ズに基づいてサイズ変更されます。<br>IBM_SERVICE 区画の容量が一杯になった場<br>合でも、サイズ変更されません。差分バック<br>アップが望ましい場合は、この設定を使用し<br>てください。               |
| SP_PSA=3                                                                          | これは、キー SP_Xfactor に基づいて、<br>IBM_SERVICE 区画に余分のスペースが追加<br>される点を除き、SP_PSA=2 と同じように動<br>作します。SP_Xfactor は、必要な余分のスペ<br>ースのサイズ (バイト単位) に等しい整数値<br>です。                           |
| SP_PSA、PEMinStore、および PEMaxStore について詳しくは、14 ページの『IBM_SERVIC 区画サイズの設定』 を参照してください。 |                                                                                                    |
| ThresholdCBackupCnt=0                                                             | ベストショットがリセットされるのは要求時<br>のみです。                                                                                                    |
| ThresholdCBackupCnt=n                                                             | n は、2 より大きい、または等しい整数で、<br>ベストショットがリセットされる前に最新バ<br>ックアップがリセットされる回数を定義しま<br>す。Rapid Restore Ultra のデフォルト値は 7<br>です。 10 ページの図 3 に、設定<br>ThresholdCBackupCnt の結果が図示されてい<br>ます。 |

# **RR.INI**

| ファイル・セクション     | 設定値            | 設定の結果                                                                          |
|----------------|----------------|--------------------------------------------------------------------------------|
| [RapidRestore] | HideExclude=0  | 「 <b>ファイルを除外する</b> 」ボタ<br>ンは Rapid Restore Ultra ユ<br>ーザー・インターフェースに<br>表示されます。 |
| [RapidRestore] | HideExclude=1  | 「ファイルを除外する」ボタ<br>ンは Rapid Restore Ultra ユ<br>ーザー・インターフェースに<br>表示されません。         |
| [RapidRestore] | HideLEImages=0 | 管理者イメージは Rapid<br>Restore Ultra ユーザー・イン<br>ターフェースに表示されま<br>す。                  |
| [RapidRestore] | HideLEImages=1 | 管理者イメージは Rapid<br>Restore Ultra ユーザー・イン<br>ターフェースに表示されませ<br>ん。                 |

# 付録 A. バッチ・ファイル、レジストリー項目、および他のリソー ス

バッチ・ファイル、レジストリー・ファイル、および実行可能ファイルはデプロイ メント情報ダウンロード・パッケージの一部ですが、ここで本書を通して解説書と して参照されるテキスト・ベースのリソースを複製して記載します。

**重要:** IT スタッフは、すべてのバッチ・ファイルをオペレーティング・システム 言語および作成するディスク・イメージに応じてローカライズする必要がありま す。

**注:** 本書の定期的な更新情報およびスクリプト・ソリューションについては、ダウ ンロード・ページ (http://www-6.ibm.com/jp/pc/migration/rapidrestore/rru.html) を参照 してください。

# バックアップ・スケジュール・モジュール (BackupScheduleMod.zip)

このモジュールにより、IBM Rapid Restore Ultra バックアップのスケジュールを設 定できます。IBM Rapid Restore Ultra のバックアップ方法について詳しくは、9ペ ージの『第 3 章 バックアップの方法』 を参照してください。

バックアップ・スケジュール・モジュールは、ファイル BackupScheduleMod.zip に 含まれています。このファイルには、以下の個々のファイルが含まれています。

- readme.txt
- RRPCedit.exe
- rrutime.bat
- time.mod

バックアップ・スケジュール・モジュールを使用して、バックアップのパラメータ ーを設定するには、次のステップを実行してください。

**注:** rrutime.bat を以下の手順で実行するには、RRPCedit.exe が必要です。

- 1. BackupScheduleMod.zip からすべてのファイル (readme.txt を除く) を c:¥Program Files¥xpoint¥pe"> にコピーする。
- 2. time.mod を開いて編集する。"BackupSchedule="の有効ストリングには、次のようなものがあります。
  - 毎月

毎週

毎日

• 要求時

```
ステップ2 に関する注:
```

- 1. dd = 日付。2 桁 (01 から 28)。毎月の月末に実行するには、値を 35 に設定 する。
- 2. w = 曜日。1 桁 (0=日曜日、1=月曜日、2=火曜日など)
- 3. hh = 24 時間表記の時刻。2 桁 (00 から 23)
- 4. mm = 分。2 桁 (00 から 59)
- 3. コマンド・プロンプトで、rrutime.bat を実行する。time.mod で指定した設定値が IBM Rapid Restore Ultra により使用されます。

```
Rrutime.bat には、以下のコードの行が含まれています。
0echo off
:: Update 1 - 10/15/03
    "pcrecsa bini -flush" command for non service environment.
::
:: -----
:: Setup Environment
:: ------
SET RRU SERVICE=NO
SET path=%path%;C:\Program Files\xpoint\pe;c:\Program Files\xpoint\pe\skin
:: ------
:: Change to the xpoint¥pe direcotry
......
c:
cd¥"Program Files¥Xpoint¥PE"
:: ------
:: Determine if the Service is Running
:: ------
net stop "IBM Rapid Restore Ultra Service"
:: ERRORLEVEL=0 if it stops (i.e. is there)
:: ERRORLEVEL=2 if it does not stop (i.e. is not there)
if errorlevel==2 goto noservice
:: -----
:: The service is running so do the work for the service
SET RRU SERVICE=YES
:: "c:\Program Files\Xpoint\PE\Skin\uninstall.bat"
regsvr32 /s /u RRBackupInfo.ocx
regsvr32 /s /u RRFileTypes.ocx
regsvr32 /s /u RRName.ocx
regsvr32 /s /u RRPie.ocx
regsvr32 /s /u RRProgress.ocx
regsvr32 /s /u RRTime.ocx
```

```
regsvr32 /s /u RRTree.ocx
regsvr32 /s /u RRTreeSummaryExclude.ocx
start /WAIT rrpcsb -unregserver
u.exe
start /WAIT delay.exe 15
:: -----
:: get ini file from the MBR
:: -----
start /WAIT pcrecsa bini -fetch
:: -----
:: edit the ini file
:: -----
start /WAIT rrpcedit pcrec.ini time.mod
:: -----
:: save the ini file
:: -----
start /WAIT pcrecsa bini -flush
::"c:\Program Files\Xpoint\PE\Skin\Sinstall.bat"
regsvr32 /s RRBackupInfo.ocx
regsvr32 /s RRFileTypes.ocx
regsvr32 /s RRName.ocx
regsvr32 /s RRPie.ocx
regsvr32 /s RRProgress.ocx
regsvr32 /s RRTime.ocx
regsvr32 /s RRTree.ocx
regsvr32 /s RRTreeSummaryExclude.ocx
start /WAIT rrpcsb -service
net start "IBM Rapid Restore Ultra Service"
goto end
:noservice
:: ------
:: The service is NOT running so do the work for
:: no service running
:: ------
regsvr32 /s /u RRBackupInfo.ocx
regsvr32 /s /u RRFileTypes.ocx
regsvr32 /s /u RRName.ocx
regsvr32 /s /u RRPie.ocx
regsvr32 /s /u RRProgress.ocx
regsvr32 /s /u RRTime.ocx
regsvr32 /s /u RRTree.ocx
regsvr32 /s /u RRTreeSummaryExclude.ocx
```

```
start /WAIT rrpcsb -unregserver
u.exe
start /WAIT delay.exe 15
:: ------
:: get ini file from the MBR
:: -----
start /WAIT pcrecsa bini -fetch
:: ------
:: edit the ini file
:: ------
start /WAIT rrpcedit pcrec.ini time.mod
:: -----
:: save the ini file
:: -----
start /WAIT pcrecsa bini -flush
regsvr32 /s RRBackupInfo.ocx
regsvr32 /s RRFileTypes.ocx
regsvr32 /s RRName.ocx
regsvr32 /s RRPie.ocx
regsvr32 /s RRProgress.ocx
regsvr32 /s RRTime.ocx
regsvr32 /s RRTree.ocx
regsvr32 /s RRTreeSummaryExclude.ocx
i.exe
start rrpcsb.exe
:end
:: ------
:: Common things can run after this
```

## A0 バックアップを取り直す (RedoA0.zip)

38 ページの『基本バックアップ (A0) を取り直す』 で説明したように、新しい A0 バックアップの作成はサポートされていますが、これは管理権限を持つユーザーに のみ使用可能です。A0 バックアップを取り直すには、ワンステップ方式とツーステップ方式の 2 つの方法があります。

即時に A0 バックアップを取り直す場合は、ワンステップ方式を検討してください。

ユーザーの都合がよいときに A0 バックアップを取り直せるように、ターゲット・ コンピューターを準備する場合には、ツーステップ方式を実行してください。

### A0 バックアップをワンステップで取り直す

A0 バックアップを単一のステップで取り直すには、次のようにします。

- 1. IBM Rapid Restore デプロイメント・パッケージに同梱されているファイル RedoA0.zip を解凍する。RedoA0.zip には以下が含まれています。
  - 1Step folder">
  - 2Step folder">
  - readme.txt">
- 2. 1Step フォルダーを開いてから、そこに含まれるファイル 1Step.zip を解凍す る。1Step.zip には以下が含まれています。
  - backup.mod
  - · cleansp.mod
  - delay.exe
  - redoA0.bat
  - RRPCedit.exe
- 3. ステップ 2 で解凍したファイルを次のディレクトリーにコピーする。c:¥Program Files¥xpoint¥pe">
- 4. 次の手順を実行して、設定するバックアップ・スケジュールを設定する。
  - a. backup.mod. を開いて編集する。"BackupSchedule="の有効ストリングには、 次のようなものがあります。
    - 毎月

• 毎週

毎日

要求時

- ステップ 4 に関する注:
- 1. dd = 日付。2 桁 (01 から 28)。毎月の月末に実行するには、値を 35 に設定する。
- 2. w = 曜日。1 桁 (0=日曜日、1=月曜日、2=火曜日など)
- 3. hh = 24 時間表記の時刻。2 桁 (00 から 23)
- 4. mm = 分。2 桁 (00 から 59)
- b. backup.mod を保管して閉じる。
- pcrec.ini ファイルの ThresholdCBackupCnt パラメーターの値を希望の数値に変更 する。(この値は、ベストショットがリセットされる前に実行される最新バック アップの回数を表しています。)ThresholdCBackupCnt の値について詳しくは、9 ページの『第3章 バックアップの方法』を参照してください。
- 6. 次のコマンドを実行します。

c:c:Program Filesprogram FilesFiles<pre

Cleansp.mod には以下の行が含まれています。

BaseBackupTime=0 BaseRestoreTime=0 IncrBackupTime=0 IncrRestoreTime=0 ArchiveTime=0 ArchiveState=0 RestoreState=0 BackupSize=0 ImgABackupTime=0 ImgA1BackupTime=0 ImgA2BackupTime=0 ImgARestoreTime=0 ImgA1RestoreTime=0 ImgA2RestoreTime=0 Label A= Label 1= Label 2= Label B= Label C= LockedFilePrompt=0 HideGUI=0 INITIALIZED=0

#### Backup.mod には以下の行が含まれています。

PCRADMIN\_COUNT=0

Redoa0.bat には以下のコードの行が含まれています。

0echo off

:: -----

```
:: Setup Environment
```

:: ------

#### SET RRU\_SERVICE=NO

SET path=%path%;C:¥Program Files¥xpoint¥pe;c:¥Program Files¥xpoint¥pe¥skin

- :: -----
- :: Copy files needed later in the process
- :: -----
- :: uncommment the following 4 lines if you do not run from
- :: c:\Program Files\Xpoint\Ype
- ::copy cleansp.mod "c:\Program Files\xpoint\pe\"
- ::copy backup.mod "c:\Program Files\xpoint\pe\"
- ::copy RRPCedit.exe "c:\Program Files\Xpoint\X

::copy delay.exe "c:\Program Files\Xpoint\Ppe\" :: -----:: Unhide the Service Partition :: ------"c:\Program Files\xpoint\pe\precsa.exe" -unlock :: -----:: FIND THE DRIVE LETTER OF THE SERVICE PARTITION :: ----if not exist d:¥xpshell.exe goto notd set drive=D:¥ echo IBM Service partition set to: %drive% goto work :notd if not exist e: ¥xpshell.exe goto note set drive=E:¥ echo IBM Service partition set to: %drive% goto work :note if not exist f:¥xpshell.exe goto notf set drive=F:¥ echo IBM Service partition set to: %drive% goto work :notf if not exist g:\u00e4xpshell.exe goto fail set drive=G:¥ echo IBM Service partition set to: %drive% :work :: ------:: Clean the Service Partition :: Clean out existing AO, B, and C image & :: index files :: ----del %drive%pcr\*.dat del %drive%pcr\*.idx del %drive%ximage0.\* del %drive%base\*.\* del %drive%backup\*.pcr :: ------:: Determine if the Service is Running :: -----net stop "IBM Rapid Restore Ultra Service" :: ERRORLEVEL=0 if it stops (i.e. is there)

```
:: ERRORLEVEL=2 if it does not stop (i.e. is not there)
if errorlevel==2 goto noservice
:: ------
:: The service is running so do the work for the service
:: ------
SET RRU SERVICE=YES
:: -----
:: Prepare the pcrec.ini in the MBR
:: ------
C:
cd¥
cd ¥"Program Files¥xpoint¥pe"
start /WAIT pcrecsa bini -fetch
start /WAIT rrpcedit pcrec.ini cleansp.mod
start /WAIT pcrecsa bini -flush
:: -----
:: remove the Keys from the registry
:: -----
::"c:\Program Files\Program Files\Progr
cd skin
regsvr32 /s /u RRBackupInfo.ocx
regsvr32 /s /u RRFileTypes.ocx
regsvr32 /s /u RRName.ocx
regsvr32 /s /u RRPie.ocx
regsvr32 /s /u RRProgress.ocx
regsvr32 /s /u RRTime.ocx
regsvr32 /s /u RRTree.ocx
regsvr32 /s /u RRTreeSummaryExclude.ocx
rrpcsb -unregserver
u.exe
cd ..
:: -----
:: Reconfigure pcrec.ini for base backup
:: and set schedule
:: -----
start /WAIT pcrecsa bini -fetch
start /WAIT rrpcedit pcrec.ini backup.mod
start /WAIT pcrecsa bini -flush
:: -----
:: reinsert the Keys in the registry
:: ------
::"c:\Program Files\xpoint\pe\skin\install.bat"
```

```
cd skin
regsvr32 /s RRBackupInfo.ocx
regsvr32 /s RRFileTypes.ocx
regsvr32 /s RRName.ocx
regsvr32 /s RRPie.ocx
regsvr32 /s RRProgress.ocx
regsvr32 /s RRTime.ocx
regsvr32 /s RRTree.ocx
regsvr32 /s RRTreeSummaryExclude.ocx
net stop "IBM Rapid Restore Ultra Service"
rrpcsb -service
cd ..
:: -----
:: Force the pop-up to take a base
:: -----
"c:\Program Files\xpoint\pe\precsa.exe"
goto end
:noservice
:: ------
:: The service is NOT running so do the work for
:: no service running
:: -----
:: Prepare the pcrec.ini in the MBR
:: -----
с:
cd¥
cd ¥"Program Files¥xpoint¥pe"
start /WAIT pcrecsa bini -fetch
start /WAIT rrpcedit pcrec.ini cleansp.mod
start /WAIT pcrecsa bini -flush
:: -----
:: remove the Keys from the registry
:: -----
::"c:\Program Files\xpoint\pe\skin\uninstall.bat"
cd skin
regsvr32 /s /u RRBackupInfo.ocx
regsvr32 /s /u RRFileTypes.ocx
regsvr32 /s /u RRName.ocx
regsvr32 /s /u RRPie.ocx
regsvr32 /s /u RRProgress.ocx
regsvr32 /s /u RRTime.ocx
```

```
regsvr32 /s /u RRTree.ocx
regsvr32 /s /u RRTreeSummaryExclude.ocx
rrpcsb -unregserver
u.exe
cd ..
:: -----
:: Reconfigure pcrec.ini for base backup
:: and set schedule
:: ------
start /WAIT pcrecsa bini -fetch
start /WAIT rrpcedit pcrec.ini backup.mod
start /WAIT pcrecsa bini -flush
:: -----
:: reinsert the Keys in the registry
:: -----
::"c:\Program Files\Xpoint\Pe\Skin\Install.bat"
cd skin
regsvr32 /s RRBackupInfo.ocx
regsvr32 /s RRFileTypes.ocx
regsvr32 /s RRName.ocx
regsvr32 /s RRPie.ocx
regsvr32 /s RRProgress.ocx
regsvr32 /s RRTime.ocx
regsvr32 /s RRTree.ocx
regsvr32 /s RRTreeSummaryExclude.ocx
i.exe
START /WAIT rrpcsb -regserver
cd ..
:: ------
:: Force the pop-up to take a base
:: -----
START /WAIT delay 10
"c:\Program Files\xpoint\pe\precsa.exe"
goto end
:fail
ECHO No Service Partition Found - Did not install
:end
注: バッチ・ファイル redoA0.bat は、以下の行を含む cleansp.mod を指します。
BaseBackupTime=0
BaseRestoreTime=0
IncrBackupTime=0
IncrRestoreTime=0
```

ArchiveTime=0 ArchiveState=0 RestoreState=0 BackupSize=0 ImgABackupTime=0 ImgA1BackupTime=0 ImgA2BackupTime=0 ImgARestoreTime=0 ImgA1RestoreTime=0 ImgA2RestoreTime=0 Label A= Label 1= Label 2= Label B= Label C= LockedFilePrompt=0 HideGUI=0 INITIALIZED=0

注: バッチ・ファイル、redoA0.bat も、RRPCedit.exe および delay.exe を呼び出し ますが、ここには転載できません。これらは、Web サイトから IBM Rapid Restore Ultra デプロイメント・ガイド・パッケージの一部として入手できます。 http://www-6.ibm.com/jp/pc/migration/rapidrestore/rru.html

# A0 バックアップをツーステップで取り直す

A0 バックアップをツーステップで取り直すには、次のようにします。

- 1. IBM Rapid Restore デプロイメント・パッケージに同梱されているファイル RedoA0.zip を解凍する。RedoA0.zip には以下が含まれています。
  - 1Step.zip
  - 2Steps.zip
  - readme.txt
- 2. 2Steps.zip を解凍する。このファイルには、以下のファイルが含まれています。
  - backup.mod
  - · cleansp.mod
  - Create Initial Rapid Restore Ultra Backup.lnk (ショートカット・ファイル)
  - createA0.ns.bat
  - createA0.s.bat
  - delay.exe
  - instredoA0.bat
  - RRPCedit.exe
- 3. 2steps.zip の内容をハードディスクの一時的な場所に解凍する。

- 4. 次の手順を実行して、設定するバックアップ・スケジュールを設定する。
  - a. backup.mod を開いて編集する。"BackupSchedule="の有効ストリングには、 次のようなものがあります。
    - 毎月

• 毎週

毎日

• 要求時

b. backup.mod を保管して閉じる。

#### ステップ 4 に関する注:

- 1. dd = 日付。2 桁 (01 から 28)。毎月の月末に実行するには、値を 35 に設 定する。
- 2. w = 曜日。1 桁 (0 = 日曜日、1 = 月曜日、2 = 火曜日など)
- 3. hh = 24 時間表記の時刻。2 桁 (00 から 23)
- 4. mm = 分。2 桁 (00 から 59)
- pcrec.ini ファイルの ThresholdCBackupCnt パラメーターの値を希望の数値に変 更する。デフォルト値は 7 です。(この値は、ベストショットがリセットされ る前に実行される最新バックアップの回数を表していま す。)ThresholdCBackupCnt の値について詳しくは、9ページの『第 3 章 バッ クアップの方法』 を参照してください。
- バッチ・ファイル instredoA0.BAT は、コード化されると、Windows スタート・メニューにリンクを作成します。リンクの場所を変更できます。たとえば、以下を実行して、Windows デスクトップにアイコンを追加できます。
  - a. ファイル instredoA0.BAT を編集するために開く。
  - b. 下記ように、コードの行を配置する。

copy \*.lnk "C:#Documents and Settings#All
Users#Start Menu#Programs#Access IBM#"

c. 次のように、行を編集する。

copy \*.lnk "C:\Documents and Settings\All Users\Desktop\"

- d. ファイル CREATEAO.S.BAT および CREATEAO.NS.BAT を編集するために 開く。
- e. 両方のファイルで、下記のように、コードの行を配置する。

del "C:¥Documents and Settings¥All Users¥ Start Menu¥Programs¥Access IBM¥ Create Initial Rapid Restore Ultra Backup.lnk"

f. 下記のように、行を編集する。

del "C:¥Documents and Settings¥All Users¥ Desktop¥Create Initial Rapid Restore Ultra Backup.lnk"

7. 次のように、スタート・メニュー項目を名前変更できます。

- a. Temp ディレクトリーで RENAME (ファイルにはそれ以上変更を加えない でください)
- b. createA0.s.bat および createa0.ns.bat を編集して、.lnk ファイルの新しい名前 を反映し、リンクが使用された後に削除されるようにする。
- 8. instredoa0.bat を使用してユーティリティーをインストールする。
- 9. ステップ 3 (61 ページ) で作成した Temp ロケーションを削除する。
- 10. この時点で他のアプリケーションをインストールする。
- マスター・ブート・レコードを取り込んでいることを確認して、デプロイメント・イメージを準備する。(イメージ作成について詳しくは、34ページの 『Rapid Restore Ultra を使用してイメージを作成するための要件』を参照して ください。)

Backup.mod には、以下のコードの行が含まれています。

PCRADMIN COUNT=0

Cleansp.mod には、以下のコードの行が含まれています。

```
BaseBackupTime=0
```

BaseRestoreTime=0

IncrBackupTime=0

IncrRestoreTime=0

ArchiveTime=0

ArchiveState=0

RestoreState=0

BackupSize=0

ImgABackupTime=0

ImgA1BackupTime=0
ImgA2BackupTime=0

ImgARestoreTime=0

ImgA1RestoreTime=0

5

ImgA2RestoreTime=0

Label\_A=

Label\_1=

Label\_2=

Label\_B=

Label\_C=

LockedFilePrompt=0

HideGUI=0

INITIALIZED=0

#### CreateA0.ns.bat には、以下のコードの行が含まれています。

@echo off

```
:: THIS IS FOR NO SERVICES
:: ------
:: Setup Environment
:: ------
SET RRU SERVICE=NO
SET path=%path%;C:\Program Files\xpoint\pe;c:\
Program Files¥xpoint¥pe¥skin
:: ------
:: Reconfigure pcrec.ini for base backup
:: and set schedule
:: ------
с:
cd ¥
cd ¥"Program Files¥xpoint¥pe"
start /WAIT pcrecsa bini -fetch
start /WAIT rrpcedit pcrec.ini backup.mod
start /WAIT pcrecsa bini -flush
:: -----
:: Replace the Initial Backup Link with
:: the default Links
:: ------
del "C:¥Documents and Settings¥All Users¥
Start Menu¥Programs¥Access IBM¥
Create Initial Rapid Restore Ultra Backup.lnk"
cd ..
cd tmpicon
copy *.1nk "C:¥Documents and Settings¥
All Users¥Start Menu¥Programs¥Access IBM¥"
cd ..
cd pe
:: ------
:: reinsert the Keys in the registry
:: -----
::"c:\Program Files\xpoint\pe\skin\install.bat"
cd skin
regsvr32 /s RRBackupInfo.ocx
regsvr32 /s RRFileTypes.ocx
regsvr32 /s RRName.ocx
regsvr32 /s RRPie.ocx
regsvr32 /s RRProgress.ocx
regsvr32 /s RRTime.ocx
regsvr32 /s RRTree.ocx
regsvr32 /s RRTreeSummaryExclude.ocx
i.exe
```

#### CreateA0.s.bat には、以下のコードの行が含まれています。

```
@echo off
:: THIS IS FOR SERVICES
·: ------
:: Setup Environment
:: ------
SET RRU SERVICE=NO
SET path=%path%;C:\Program Files\Xpoint\Pe;c:\
Program Files¥xpoint¥pe¥skin
:: -----
:: Reconfigure pcrec.ini for base backup
:: and set schedule
:: -----
с:
cd ¥
cd ¥"Program Files¥xpoint¥pe"
start /WAIT pcrecsa bini -fetch
start /WAIT rrpcedit pcrec.ini backup.mod
start /WAIT pcrecsa bini -flush
:: -----
:: Replace the Initial Backup Link with
:: the default Links
:: -----
del "C:¥Documents and Settings¥All Users¥
Start Menu¥Programs¥Access IBM¥
Create Initial Rapid Restore Ultra Backup.lnk"
cd ..
cd tmpicon
copy *.lnk "C:¥Documents and Settings¥
All Users¥Start Menu¥Programs¥Access IBM¥"
cd ..
cd pe
:: ------
:: reinsert the Keys in the registry
:: -----
::"c:\Program Files\xpoint\pe\skin\install.bat"
cd skin
```

```
regsvr32 /s RRBackupInfo.ocx
regsvr32 /s RRFileTypes.ocx
regsvr32 /s RRName.ocx
regsvr32 /s RRPie.ocx
regsvr32 /s RRProgress.ocx
regsvr32 /s RRTime.ocx
regsvr32 /s RRTree.ocx
regsvr32 /s RRTreeSummaryExclude.ocx
net stop "IBM Rapid Restore Ultra Service"
rrpcsb -service
cd ..
:: -----
:: Force the pop-up to take a base
:: -----
"c:\Program Files\xpoint\pe\precsa.exe"
InstredoA0.bat には、以下のコードの行が含まれています。
0echo off
:: ------
:: Setup Environment
:: ------
SET RRU SERVICE=NO
SET path=%path%;C:\Program Files\Expoint\Expoint\
pe;c:\Program Files\Xpoint\Ype\Yskin
:: ------
:: Copy files needed later in the process
:: -----
copy cleansp.mod "c:\Program Files\Xpoint\Ppe\"
copy *.lnk "C:¥Documents and Settings¥
All Users¥Start Menu¥Programs¥Access IBM¥"
copy backup.mod "c:\Program Files\Xpoint\Program Files\Xpoint\Program Files\Xpoint\Program Files\Xpoint\Program Files\Xpoint\Program Files\Xpoint\Program Files\Xpoint\Program Files\Xpoint\Program Files\Xpoint\Program Files\Ypoint\Program Files\Ypoint\Program Files\Program Files\Progr
copy createA0.ns.bat "c:\Program Files\Xpoint\Ype\"
copy createA0.s.bat "c:\Program Files\xpoint\pe\"
copy RRPCedit.exe "c:\Program Files\Xpoint\Program Files\Xpoint\Program Files\Xpoint\Program Files\Xpoint\Program Files\Xpoint\Program Files\Xpoint\Program Files\Xpoint\Program Files\Xpoint\Program Files\Xpoint\Program Files\Xpoint\Program Files\Xpoint\Program Files\Xpoint\Program Files\Xpoint\Program Files\Xpoint\Program Files\Ypoint\Program Files\Ypoint\Pro
copy delay.exe "c:\Program Files\Xpoint\Ype\"
:: -----
:: Unhide the Service Partition
:: -----
:: "c:\Program Files\Xpoint\Pe\Pcrecsa.exe" -shutdown
"c:\Program Files\Xpoint\Ype\Ypcrecsa.exe" -unlock
:: ------
:: FIND THE DRIVE LETTER OF THE SERVICE PARTITION
```
if not exist d:¥xpshell.exe goto notd set drive=D:¥ echo IBM Service partition set to: %drive% goto work :notd if not exist e:¥xpshell.exe goto note set drive=E:¥ echo IBM Service partition set to: %drive% goto work :note if not exist f: ¥xpshell.exe goto notf set drive=F:¥ echo IBM Service partition set to: %drive% goto work :notf if not exist g:¥xpshell.exe goto fail set drive=G:¥ echo IBM Service partition set to: %drive% :work :: ------:: Clean the Service Partition :: Clean out existing AO, B, and C image & :: index files :: ----del %drive%pcr\*.dat del %drive%pcr\*.idx del %drive%ximage0.\* del %drive%base\*.\* del %drive%backup\*.pcr :: ------:: Move RRU Icons to a temp dir in xpoint :: directory :: ----cd¥ cd ¥"Program Files¥xpoint¥pe" cd .. md tmpicon cd tmpicon copy "C: #Documents and Settings #All Users #Start Menu #Programs # Access IBM¥IBM Rapid Restore Enable USB.lnk" copy "C: #Documents and Settings #All Users #Start Menu #Programs #

Access IBM¥IBM Rapid Restore Ultra.lnk"

付録 A. バッチ・ファイル、レジストリー項目、および他のリソース 67

```
copy "C: #Documents and Settings #All Users #Start Menu #Programs #
Access IBM¥IBM Rapid Restore Media Creator.lnk"
del "C:¥Documents and Settings¥All Users¥Start Menu¥Programs¥
Access IBM¥IBM Rapid Restore Enable USB.lnk"
del "C:¥Documents and Settings¥All Users¥Start Menu¥Programs¥
Access IBM¥IBM Rapid Restore Ultra.lnk"
del "C:¥Documents and Settings¥All Users¥Start Menu¥Programs¥
Access IBM¥IBM Rapid Restore Media Creator.lnk"
cd ..
cd pe
:: Determine if the Service is Running
:: -----
net stop "IBM Rapid Restore Ultra Service"
:: ERRORLEVEL=0 if it stops (i.e. is there)
:: ERRORLEVEL=2 if it does not stop (i.e. is not there)
if errorlevel==2 goto noservice
:: ------
:: The service is running so do the work for the service
:: ------
SET RRU SERVICE=YES
с:
cd¥
cd ¥"Program Files¥xpoint¥pe"
copy createA0.s.bat createA0.bat
:: ------
:: Prepare the pcrec.ini in the MBR
:: ------
с:
cd¥
cd ¥"Program Files¥xpoint¥pe"
start /WAIT pcrecsa bini -fetch
start /WAIT rrpcedit pcrec.ini cleansp.mod
start /WAIT pcrecsa bini -flush
"c:\Program Files\xpoint\pe\skin\uninstall.bat"
goto end
:noservice
:: The service is NOT running so do the work for
:: no service running
с:
cd¥
cd ¥"Program Files¥xpoint¥pe"
```

## 付録 B. 特記事項

本書に記載の製品、サービス、または機能が日本においては提供されていない場合 があります。日本で利用可能な製品、サービス、および機能については、日本 IBM の営業担当員にお尋ねください。本書で IBM 製品、プログラム、またはサービス に言及していても、その IBM 製品、プログラム、またはサービスのみが使用可能 であることを意味するものではありません。これらに代えて、IBM の知的所有権を 侵害することのない、機能的に同等の製品、プログラム、またはサービスを使用す ることができます。ただし、IBM 以外の製品とプログラムの操作またはサービスの 評価および検証は、お客様の責任で行っていただきます。

IBM は、本書に記載されている内容に関して特許権 (特許出願中のものを含む) を 保有している場合があります。本書の提供は、お客様にこれらの特許権について実 施権を許諾することを意味するものではありません。実施権についてのお問い合わ せは、書面にて下記宛先にお送りください。

〒106-0032 東京都港区六本木 3-2-31 IBM World Trade Asia Corporation Licensing

IBM およびその直接または間接の子会社は、本書を特定物として現存するままの状態で提供し、商品性の保証、特定目的適合性の保証および法律上の瑕疵担保責任を含むすべての明示もしくは黙示の保証責任を負わないものとします。国または地域によっては、法律の強行規定により、保証責任の制限が禁じられる場合、強行規定の制限を受けるものとします。

この情報には、技術的に不適切な記述や誤植を含む場合があります。本書は定期的 に見直され、必要な変更は本書の次版に組み込まれます。 IBM は予告なしに、随 時、この文書に記載されている製品またはプログラムに対して、改良または変更を 行うことがあります。

本書で説明される製品は、その誤動作が身体傷害または生命の危険につながる恐れ のある、移植その他の生命維持のためのアプリケーションで使用されることを想定 していません。本書に記載される情報が、IBM 製品の仕様または保証に影響を与え ること、または変更することはありません。本書の内容は、IBM または第三者の知 的所有権に基づく明示または黙示の使用権または免責事項として記載されるもので はありません。本書に記載されるすべての情報は、特定の環境において得られたも のであり、単に例として提示されるものです。他の操作環境では、得られる結果が 異なる可能性があります。

IBM は、お客様が提供するいかなる情報も、お客様に対してなんら義務も負うことのない、自ら適切と信ずる方法で、使用もしくは配布することができるものとします。

## Web サイト・アドレスの参照

本書において IBM 以外の Web サイトに言及している場合がありますが、便宜のため記載しただけであり、決してそれらの Web サイトを推奨するものではありません。それらの Web サイトにある資料は、この IBM 製品の資料の一部ではありません。それらの Web サイトは、お客様の責任でご使用ください。

## 商標

以下は、IBM Corporation の商標です。 IBM ImageUltra Rapid Restore ThinkPad ThinkCentre

Microsoft、Windows、Windows NT および Windows ロゴは、Microsoft Corporation の米国およびその他の国における商標です。

他の会社名、製品名およびサービス名などはそれぞれ各社の商標または登録商標です。